# Guia de Utilização do Módulo Educacional do SUAP - Alunos

# **SUMÁRIO**

| 1.ACESSO                                 | 03       |
|------------------------------------------|----------|
| 1.1 Acesso aos locais e horários de aula | 04       |
| 1.2 Adicionar atividades extras          | 04       |
|                                          |          |
| 2. CARACTERIZAÇÃO SOCIOECONÔMICA         | 06       |
| s                                        |          |
| 3. AGENDA DE AVALIAÇÕES                  | )7       |
|                                          |          |
| 4 ACESSO ÀS TURMAS                       | 09       |
| 4 1 Dados gerais                         | 10       |
| 4 2 Particinantes                        | 11       |
| 4 3 Aulas ministradas                    | 11       |
| 4.4 Materiais de aula                    | 12       |
| 4.5 Fórum de discussão                   | 12       |
| 4.6 Trabalhas                            | 12       |
| 4.0 Trabalitos                           | 15       |
|                                          | 1 /      |
| 5. MEUS REQUERIMENTOS                    | 14<br>17 |
|                                          | 14       |
|                                          | 1 5      |
| 0. MEUS DADUS                            | 15       |
| 6.1 Dados Academicos                     | 15       |
| 6.2 Dados Pessoals                       | 10       |
| 6.3 Pasta Documental                     | 10       |
| 6.4 Requisitos de Conclusao              | 17       |
| 6.5 Atividades Complementares            | 17       |
| 6.6 ICC/Relatorios                       | 18       |
| 6.7 Medidas Disciplinares/Premiações     | 19       |
| 6.8 Boletins                             | 19       |
| 6.9 Historico                            | 20       |
| 6.10 Atividades estudantis               | 22       |
| 6.11 Dados bancarios                     | 22       |
| 6.12 Documentos e Processos              | 22       |
| 6.13 Botão Editar e Documentos           | 23       |
|                                          | _        |
| 7. CAIXA DE MENSAGENS                    | 23       |
|                                          |          |
| 8. RENOVAÇÃO DE MATRICULA                | 24       |
|                                          |          |
|                                          |          |
|                                          |          |
|                                          |          |

2

INSTITUTO FEDERAL Minas Gerais

#### 1. ACESSO

Para acessar o Módulo Educacional do SUAP, o aluno deve entrar no link <u>https://suap.ifmg.edu.br/</u> e acessar com o login e senha do AD (Active Directory) - IFMG, mesmo do Portal do Aluno:

|                                     |   | Suad                                  |
|-------------------------------------|---|---------------------------------------|
| Login                               |   | sistema unificado de                  |
| Accesso de Personatival             |   | administração pública                 |
| Acesso do Responsavel               |   | Login                                 |
|                                     |   |                                       |
| Documentos Gerais                   |   | Usuário:                              |
| 🔒 Assinaturas Digitais              |   |                                       |
| Certificados de Minicursos          |   | Senha:                                |
|                                     |   | 0                                     |
| 🗠 Avaliação de Estágio              | < |                                       |
| 📄 Avaliação Integrada               |   | Acessar                               |
|                                     |   |                                       |
| Processos Físicos                   |   | Esqueceu ou deseja alterar sua senha? |
| 💭 Validar Diploma Digital           |   |                                       |
| Validar Histórico Escolar Final     |   |                                       |
| 🗰 Validar Histórico Escolar Parcial |   |                                       |
| Registro de Diplomas                |   |                                       |
| Contratos                           |   |                                       |
| Processos Eletrônicos               |   |                                       |
| 🗠 Farol de Desempenho               |   |                                       |
| Plano/Relatório de Trabalho Docente |   |                                       |
| Horários de Atendimento Docente     |   |                                       |

As funcionalidades do SUAP-EDU, relativas ao seu perfil de usuário, estão dispostas no menu lateral esquerdo "Ensino" (clique para exibir). Um atalho com as principais funcionalidades do perfil de aluno é exibido na tela principal.

| suap 🔹                             | PENDÊNCIAS                                                       |                                                                                |               |
|------------------------------------|------------------------------------------------------------------|--------------------------------------------------------------------------------|---------------|
| Carlos Pires                       | Responda ao questionário de<br>Caracterização<br>Socioeconômica. | ✓ ENSINO                                                                       |               |
| Q Buscar Item de Menu              |                                                                  |                                                                                |               |
|                                    |                                                                  | & Locais e Horários de Aula                                                    |               |
| DOCUMENTOS/PROCESSOS               |                                                                  | 𝔅 Meus Requerimentos                                                           |               |
|                                    |                                                                  |                                                                                |               |
| Agenda de Defesas de TCC           |                                                                  |                                                                                |               |
| Boletins                           | 4                                                                |                                                                                |               |
| Caixa de Mensagens                 |                                                                  | SERVIÇOS MICROSOFT                                                             |               |
| Dados do Aluno                     |                                                                  | Portal Office 365                                                              |               |
| Locais e Horários de Aula          |                                                                  |                                                                                |               |
| Minhas Avaliações                  |                                                                  |                                                                                |               |
| Processos Seletivos >              |                                                                  | CALENDÁRIO ACADÉMICO                                                           |               |
| Turmas Virtuais                    |                                                                  | DEZEMBRO                                                                       |               |
|                                    |                                                                  | Dom Seg Ter Qua Qui Sex Sab                                                    |               |
| PESQUISA                           |                                                                  | 1 2 3                                                                          |               |
| EXTENSÃO                           |                                                                  | 4 5 6 <b>/</b> 8 9 10<br>11 12 13 14 15 16 17                                  |               |
| TEC. DA INFORMAÇÃO                 |                                                                  | 18 19 20 21 22 23 24                                                           |               |
|                                    |                                                                  | 25 26 27 28 29 30 31                                                           |               |
| https://suaphomolog2.ifmg.edu.br/# |                                                                  | DEBUG   Django 3.2.15   Project path: /var/opt/suap   Database: suap postgres@ | ocalhost:5432 |

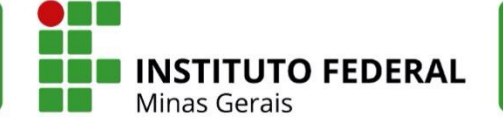

#### 1.1 Acesso aos locais e horários de aula

Ao clicar no ícone "Locais e Horários de Aula", o SUAP abrirá o cadastro do aluno já na guia "Locais e Horários de Aula / Atividade". Nela é exibida a grade de horários semanais (com o código das disciplinas) e um resumo dos diários (com os locais, professores e descrição da disciplina). Também é possível filtrar por período letivo.

|                                                | Filtrar por período:<br>2022.1          | •                                                                         |                                                           |             |                                                                           |                                |                    |                           |
|------------------------------------------------|-----------------------------------------|---------------------------------------------------------------------------|-----------------------------------------------------------|-------------|---------------------------------------------------------------------------|--------------------------------|--------------------|---------------------------|
|                                                | <ul> <li>Horários</li> </ul>            |                                                                           |                                                           |             |                                                                           |                                |                    |                           |
|                                                | As disciplinas em vermelho              | possuem conflitos de horários.                                            |                                                           |             |                                                                           |                                |                    |                           |
| ENSINO                                         | Matution                                | Saminda                                                                   | Tarra                                                     | Quarta      | Oulota                                                                    | Gaven                          | Sábada             | Dominers                  |
|                                                | 07:30 - 08:20                           | Seguina                                                                   | 10124                                                     | Quarta      | Quinta                                                                    | Junca                          | 545455             | bolinigo                  |
| P. Maus Dadas                                  | 08:20 - 09:10                           |                                                                           |                                                           |             |                                                                           |                                |                    |                           |
| Or Meus Dados                                  | 09:10 - 10:00                           |                                                                           |                                                           |             |                                                                           |                                |                    |                           |
| Agenda de Avaliações                           | 10:20 - 11:10                           |                                                                           |                                                           |             |                                                                           |                                |                    |                           |
| m . Our en en en en en en en en en en en en en | 11:10 - 12:00                           |                                                                           |                                                           |             |                                                                           |                                |                    |                           |
| 🔗 Locais e Horários de Aula                    | Vespertino                              | Segunda                                                                   | Terça                                                     | Quarta      | Quinta                                                                    | Sexta                          | Sábado             | Domingo                   |
|                                                | 12:10 - 13:00                           |                                                                           |                                                           |             |                                                                           |                                |                    |                           |
| O' Meus Requerimentos                          | 13:00 - 13:50                           |                                                                           |                                                           |             |                                                                           |                                |                    |                           |
| P Turmas Virtuais                              | 14:00 - 14:50                           |                                                                           |                                                           |             |                                                                           |                                |                    |                           |
| O Turmas vir cuais                             | 14:50 - 15:40                           |                                                                           |                                                           |             |                                                                           |                                |                    |                           |
|                                                | 16:00 - 16:50                           |                                                                           |                                                           |             |                                                                           |                                |                    |                           |
|                                                | 16:50 - 17:40                           |                                                                           |                                                           |             |                                                                           |                                |                    |                           |
|                                                | 17:40 - 18:30                           |                                                                           |                                                           |             |                                                                           |                                |                    |                           |
|                                                | Noturno                                 | Segunda                                                                   | Terça                                                     | Quarta      | Quinta                                                                    | Sexta                          | Sábado             | Domingo                   |
|                                                | 18:00 - 18:50                           |                                                                           |                                                           |             |                                                                           |                                |                    |                           |
|                                                | 18:50 - 19:40                           | COGEPRO.005                                                               | COGEPRO.002                                               | COGEPRO.001 | COGEPRO.002                                                               | COGEPRO.002                    |                    |                           |
|                                                | 19:40 - 20:30                           | COGEPRO.005                                                               | COGEPRO.002                                               | COGEPRO.001 | COGEPRO.002                                                               | COGEPRO.002                    |                    |                           |
|                                                | 20:50 - 21:40                           | COGEPRO.004                                                               | COGEPRO.003                                               | COGEPRO.004 | COGEPRO.001                                                               | COGEPRO.003                    |                    |                           |
|                                                | 21:40 - 22:30                           | COGEPRO.004                                                               | COGEPRO.003                                               | COGEPRO.004 | COGEPRO.001                                                               | COGEPRO.003                    |                    |                           |
|                                                | V Diários<br>Diário Componente          |                                                                           |                                                           |             |                                                                           | Local                          |                    | Horário                   |
|                                                | 2 COGEPRO.003 G<br>Professores. Ar et   | cometria analítica (Graduação)<br>Cometria Stora de Melanção e ta         | (60.00 h/72.00 Aulos)<br>NGC mitelina Viela               |             | SALA 24 – Prédio 1 – Salas de Aula - PRÉDIO DE SALA DE AULA 1 (CONGONHAS) |                                |                    | 3N45/6N45                 |
|                                                | 4 COGEPRO.001 - P<br>Professor. Ar 4-0  | rogramação de computedores l<br>Instru-Shrande Minum, 2 la tava           | - Greduegilo (60.00 h/72.00 Aulas<br>•Condelina sile lini | 5]          | SALA 24 - Prédio 1 - Salas de Aula - PRÉDIO DE SALA DE AULA 1 (CONGONHAS) |                                |                    | 4N23/5N45                 |
|                                                | 5 COGEPRO.004 - Q<br>Professor: Ar 4-   | uímica geral - Graduação (60.00<br>Comer Alverade Molani, Californi       | ) h/72.00 Aulas<br>Condelina Vielan                       |             | SALA 24 – Prédio 1 – Sal                                                  | as da Aula - PRÉDIO DE SALA DE | AULA 1 (CONGONHAS) | 2N45/4N45                 |
|                                                | 1 COGEPRO.002 - C<br>Professor: Ar 4+1  | álculo I - Graduação (90.00 h/10<br>Internet Alternetie Minute, Di estara | 08.00 Aules]<br>50 mmHina Vikina                          |             | SALA 24 – Prédio 1 – Sal                                                  | as da Aula - PRÉDIO DE SALA DE | AULA 1 (CONGONHAS) | 3N23/5N23/6N23            |
|                                                | 3 COGEPRO.005 - In<br>Professor: An +++ | trocução à engenharia de produ<br>Internet Monardo Monard, El entere      | ução - Graduação (30.00 h/36.00)<br>•C noteira vileira    | Aulas]      | SALA 24 Prédio 1 Sal                                                      | as de Aula - PRÉDIO DE SALA DE | AULA 1 (CONGONHAS) | 2N23                      |
|                                                | ✓ Atividades Extras                     |                                                                           |                                                           |             |                                                                           |                                |                    | Adicioner Allhidede Extra |
|                                                |                                         |                                                                           |                                                           |             |                                                                           |                                |                    |                           |

# **1.2 Adicionar atividades extras**

Na mesma tela, é possível adicionar atividades extras, clicando no botão verde no canto inferior direito. Será aberta uma nova janela com os horários a serem escolhidos por meio de *checkbox,* que são os horários de aula padrão do *campus*, excetuando os horários de aulas das disciplinas matriculadas. O aluno deve definir uma descrição para a atividade, um tipo (estudo ou lazer) e clicar em salvar.

No exemplo abaixo foram cadastradas uma atividade de estudo (Monitoria de Química -Bolsista) e uma de lazer (Futebol no IFMG). Após o cadastro, ambas aparecem na grade de horários semanais do aluno.

É importante destacar que o cadastro de atividades extras é facultativo e serve de organização pessoal do aluno.

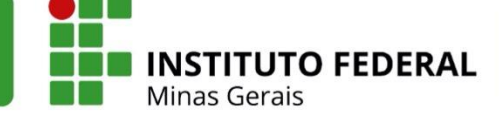

#### Adicionar Atividade Extra

| 7:30 - 08:20                                                                                                    |                                                                                                    |                                                                                          |                                                                                                    |                                                                                                    |                                                                       |                            |                                                                                                    |                               |
|----------------------------------------------------------------------------------------------------|----------------------------------------------------------------------------------------------------|------------------------------------------------------------------------------------------|----------------------------------------------------------------------------------------------------|----------------------------------------------------------------------------------------------------|-----------------------------------------------------------------------|----------------------------|----------------------------------------------------------------------------------------------------|-------------------------------|
| 8:20 - 09:10                                                                                                    |                                                                                                    | 0                                                                                        |                                                                                                    |                                                                                                    |                                                                       |                            |                                                                                                    |                               |
| 9:10 - 10:00                                                                                                    |                                                                                                    |                                                                                          |                                                                                                    |                                                                                                    |                                                                       |                            |                                                                                                    |                               |
| 0:20 - 11:10                                                                                                    |                                                                                                    |                                                                                          |                                                                                                    |                                                                                                    |                                                                       |                            |                                                                                                    |                               |
| 1:10 - 12:00                                                                                                    |                                                                                                    |                                                                                          |                                                                                                    |                                                                                                    |                                                                       |                            |                                                                                                    |                               |
| /espertino                                                                                                    | Segunda                                                                                                    | Terça                                                                                    | Quarta                                                                                                    | Quinta                                                                                                    | Sexta                                                                 | Sá                         | ibado                                                                                                    | Domingo                       |
| 2:10 - 13:00                                                                                                    |                                                                                                    |                                                                                          |                                                                                                    |                                                                                                    |                                                                       |                            |                                                                                                    |                               |
| 3:00 - 13:50                                                                                                    |                                                                                                    |                                                                                          |                                                                                                    |                                                                                                    |                                                                       |                            |                                                                                                    |                               |
| 1:00 - 14:50                                                                                                    |                                                                                                    |                                                                                          |                                                                                                    |                                                                                                    |                                                                       |                            |                                                                                                    |                               |
| 4:50 - 15:40                                                                                                    |                                                                                                    |                                                                                          |                                                                                                    |                                                                                                    |                                                                       |                            |                                                                                                    |                               |
| 5:00 - 16:50                                                                                                    |                                                                                                    |                                                                                          |                                                                                                    |                                                                                                    |                                                                       |                            |                                                                                                    |                               |
| 5:50 - 17:40                                                                                                    |                                                                                                    |                                                                                          |                                                                                                    |                                                                                                    |                                                                       |                            |                                                                                                    |                               |
| 7:40 - 18:30                                                                                                    |                                                                                                    |                                                                                          |                                                                                                    | 0                                                                                                    |                                                                       |                            |                                                                                                    |                               |
| Noturno                                                                                                    | Segunda                                                                                                    | Terça                                                                                    | Quarta                                                                                                    | Quinta                                                                                                    | Sexta                                                                 | Sá                         | ibado                                                                                                    | Domingo                       |
| 3:00 - 18:50                                                                                                    |                                                                                                    |                                                                                          |                                                                                                    |                                                                                                    |                                                                       |                            |                                                                                                    |                               |
| 3:50 - 19:40                                                                                                    |                                                                                                    |                                                                                          |                                                                                                    |                                                                                                    |                                                                       |                            | 0                                                                                                    |                               |
| 9:40 - 20:30                                                                                                    |                                                                                                    |                                                                                          |                                                                                                    |                                                                                                    |                                                                       |                            | 0                                                                                                    |                               |
| 0:50 - 21:40                                                                                                    |                                                                                                    |                                                                                          |                                                                                                    |                                                                                                    |                                                                       |                            | 0                                                                                                    |                               |
| 1:40 - 22:30                                                                                                    |                                                                                                    |                                                                                          |                                                                                                    |                                                                                                    |                                                                       |                            |                                                                                                    |                               |
|                                                                                                    |                                                                                                    |                                                                                          |                                                                                                    |                                                                                                    |                                                                       |                            |                                                                                                    |                               |
| ·                                                                                                    |                                                                                                    |                                                                                          |                                                                                                    |                                                                                                    |                                                                       |                            |                                                                                                    |                               |
| At                                                                                                    | ividade de Estudo                                                                                                    |                                                                                          |                                                                                                    |                                                                                                    |                                                                       |                            |                                                                                                    |                               |
|                                                                                                    |                                                                                                    |                                                                                          |                                                                                                    |                                                                                                    |                                                                       |                            |                                                                                                    |                               |
|                                                                                                    |                                                                                                    |                                                                                          |                                                                                                    |                                                                                                    |                                                                       |                            |                                                                                                    |                               |
|                                                                                                    |                                                                                                    |                                                                                          | 1                                                                                                    |                                                                                                    |                                                                       | 1                          |                                                                                                    |                               |
|                                                                                                    |                                                                                                    |                                                                                          |                                                                                                    |                                                                                                    |                                                                       | /                          |                                                                                                    |                               |
| Matutino                                                                                                    | Segunda                                                                                                    | Terça                                                                                    | Quarta                                                                                                    | Quinta                                                                                                    | Sexta                                                                 | Sábado                     | Dor                                                                                                    | ningo                         |
| Matutino                                                                                                    | Segunda                                                                                                    | Terça                                                                                    | Quarta                                                                                                    | Quinta                                                                                                    | Sexta                                                                 | Sábado                     | Dor                                                                                                    | ningo                         |
| Matutino<br>7:30 - 08:20                                                                                                    | Segunda                                                                                                    | Terça                                                                                    | Quarta                                                                                                    | Quinta                                                                                                    | Sexta                                                                 | /<br>Sábado                | Dor                                                                                                    | ningo<br>I no IFMG            |
| Matutino<br>17:30 - 08:20                                                                                                    | Segunda                                                                                                    | Terça                                                                                    | Quarta                                                                                                    | Quinta                                                                                                    | Sexta                                                                 | /<br>Sábado                | Dor<br>Futebo                                                                                                    | ningo<br>I no IFMG            |
| Matutino<br>7:30 - 08:20<br>18:20 - 09:10                                                                                                    | Segunda                                                                                                    | Terça                                                                                    | Quarta                                                                                                    | Quinta                                                                                                    | Sexta                                                                 | /<br>Sábado                | Dor<br>Futebo                                                                                                    | n Ingo                        |
| Matutino<br>7:30 - 08:20<br>8:20 - 09:10                                                                                                    | Segunda                                                                                                    | Terça                                                                                    | Quarta                                                                                                    | Quinta                                                                                                    | Sexta                                                                 | /<br>Sábado                | Dor<br>Futebo                                                                                                    | nIngo<br>I no IFMG            |
| Matutino<br>7;30 - 08:20<br>8:20 - 09:10<br>9:10 - 10:00                                                                                                    | Segunda                                                                                                    | Terça Mo                                                                                 | Quarta<br>Quintoria de Química (Bolsis                                                                                                    | Quinta                                                                                                    | Sexta                                                                 | /<br>Sábado                | Dor<br>Futebo                                                                                                    | ningo<br>Ino IFMG             |
| Matutino<br>7:30 - 08:20<br>8:20 - 09:10<br>9:10 - 10:00                                                                                                    | Segunda                                                                                                    | Terça Mo                                                                                 | Quarta<br>Donitoria de Química (Bolsia                                                                                                    | Quinta<br>sta)                                                                                                    | Sexta                                                                 | /<br>Sábado                | Dor<br>Futebo                                                                                                    | ningo<br>I no IFMG            |
| Matutino Matutino 9:00 - 09:10 - 09:00 - 09:10 - 09:00 - 09:10 - 09:00 - 09:00 - 00:00 - 00:00 - 11:10 - 00:00 - 00:00 - 11:10 - 00:00 - 00:00 - 11:10 - 00:00 - 00:00 | Segunda                                                                                                    | Terça                                                                                    | Quarta<br>Onitoria de Química (Bolsis                                                                                                    | Quinta<br>sta)                                                                                                    | Sexta                                                                 | /<br>Sábado                | Dor<br>Futebo                                                                                                    | ningo<br>I no IFMG            |
| Matutino Matutino 97:30 - 08:20 99:10 99:10 - 10:00 0:20 - 11:10                                                                                                    | Segunda                                                                                                    | Terça                                                                                    | Quarta<br>Quarta<br>onitoria de Química (Bolsis<br>onitoria de Química (Bolsis                                                                                                    | Quinta<br>sta)<br>sta)                                                                                                    | Sexta                                                                 | /<br>Sábado                | Dor<br>Futebo                                                                                                    | ningo<br>I no IFMG            |
| Matutino Matutino 9:20 - 09:10 - 0:20 - 11:10 - 12:00                                                                                                    | Segunda                                                                                                    | Terça                                                                                    | Quarta<br>Onitoria de Química (Bolsis<br>Onitoria de Química (Bolsis                                                                                                    | Quinta<br>sta)<br>sta)                                                                                                    | Sexta                                                                 | Sábado                     | Dor<br>Futebo                                                                                                    | ningo<br>I no IFMG            |
| Matutino         Matutino           77:30 - 08:20         8           98:20 - 09:10         9           99:10 - 10:00         9           10:20 - 11:10         1           11:10 - 12:00         Vespertino                                                                                                    | Segunda                                                                                                    | Terça                                                                                    | Quarta<br>Onitoria de Química (Bolsis<br>Onitoria de Química (Bolsis<br>Onitoria de Química (Bolsis                                                                                                    | Quinta                                                                                                    | Sexta                                                                 | Sábado<br>Sábado           | Futebo                                                                                                    | ningo<br>Ino IFMG             |
| Matutino         Matutino           77:30 - 08:20         8           98:20 - 09:10         9           99:10 - 10:00         9           10:20 - 11:10         1           11:10 - 12:00         1           Vespertino         12:10 - 13:00                                                                                                    | Segunda                                                                                                    | Terça                                                                                    | Quarta<br>Onitoria de Química (Bolsis<br>Onitoria de Química (Bolsis<br>Onitoria de Química (Bolsis                                                                                                    | sta)<br>sta)<br>yta)<br>yta)<br>yta)<br>yta)<br>yta)                                                                                                    | Sexta                                                                 | Sábado<br>Sábado           | Futebo                                                                                                    | ningo<br>Ino IFMG<br>Ino IFMG |
| Matutino<br>7:30 - 08:20<br>8:20 - 09:10<br>9:10 - 10:00<br>0:20 - 11:10<br>1:10 - 12:00<br>Vespertino<br>12:10 - 13:00                                                                                                    | Segunda                                                                                                    | Terça                                                                                    | Quarta Quarta Dinitoria de Química (Bolsis Dinitoria de Química (Bolsis Dinitoria de Química (Bolsis Dinitoria de Química (Bolsis                                                                                                    | sta)<br>sta)<br>yta)<br>yulnta                                                                                                    | Sexta                                                                 | Sábado<br>Sábado           | Futebo                                                                                                    | ningo<br>Ino IFMG<br>Ino IFMG |
| Matutino           7:30 - 08:20           8:20 - 09:10           9:10 - 10:00           0:20 - 11:10           1:10 - 12:00           Vespertino           12:10 - 13:00           13:00 - 13:50           14:00 - 14:50                                                                                                    | Segunda                                                                                                    | Terça                                                                                    | Quarta Quarta Dinitoria de Química (Bolsis Dinitoria de Química (Bolsis Dinitoria de Química (Bolsis Dinitoria de Química (Bolsis                                                                                                    | sta) Quinta                                                                                                    | Sexta Sexta Sexta                                                     | Sábado<br>Sábado           | Futebo                                                                                                    | ningo<br>Ino IFMG<br>Ino IFMG |
| Matutino           7:30 - 08:20           8:20 - 09:10           9:10 - 10:00           0:20 - 11:10           1:10 - 12:00           Vespertino           12:10 - 13:00           13:00 - 13:50           14:00 - 14:50                                                                                                    | Segunda                                                                                                    | Terça                                                                                    | Quarta Quarta Dinitoria de Química (Bolsis Dinitoria de Química (Bolsis Dinitoria de Química (Bolsis Dinitoria de Química (Bolsis                                                                                                    | sta) Quinta                                                                                                    | Sexta Sexta Sexta                                                     | Sábado<br>Sábado           | Futebo                                                                                                    | ningo<br>Ino IFMG<br>Ino IFMG |
| Matutino           7:30 - 08:20           8:20 - 09:10           9:10 - 10:00           9:10 - 11:00           11:10 - 12:00           Vespertino           12:10 - 13:00           13:00 - 13:50           14:50 - 15:40                                                                                                    | Segunda                                                                                                    | Terça                                                                                    | Quarta<br>Onitoria de Química (Bolsis<br>Onitoria de Química (Bolsis<br>Onitoria de Química (Bolsis<br>Quarta                                                                                                    | sta) Quinta                                                                                                    | Sexta                                                                 | Sábado<br>Sábado           | Futebo                                                                                                    | n IrMG                        |
| Matutino           Matutino           7:30 - 08:20           8:20 - 09:10           9:10 - 10:00           9:10 - 10:00           0:20 - 11:10           1:10 - 12:00           Vespertino           12:10 - 13:00           13:00 - 13:50           14:50 - 15:40           16:00 - 16:50                                                                                                    | Segunda                                                                                                    | Terça                                                                                    | Quarta Onitoria de Química (Bolsia Onitoria de Química (Bolsia Onitoria de Química (Bolsia Onitoria de Química (Bolsia                                                                                                    | sta)<br>yuunta<br>yuunta                                                                                                    | Sexta                                                                 | Sábado<br>Sábado           | Futebo                                                                                                    | n IrMG                        |
| Matutino         Matutino           7:30 - 08:20         8:20 - 09:10           8:20 - 09:10         9:10 - 10:00           9:10 - 10:00         10:00           0:20 - 11:10         11:10 - 12:00           1:10 - 12:00         11:10 - 12:00           1:10 - 12:00         11:10 - 12:00           1:10 - 12:00         11:10 - 12:00           1:10 - 12:00         11:10 - 12:00           1:10 - 13:00         13:50           1:4:00 - 14:50         14:50 - 15:40           1:6:00 - 16:50         16:50 - 17:40                                                                                                    | Segunda                                                                                                    | Terça                                                                                    | Quarta Onitoria de Química (Bolsia Onitoria de Química (Bolsia Onitoria de Química (Bolsia Onitoria de Química (Bolsia                                                                                                    | sta)<br>yuunta<br>yuunta                                                                                                    | Sexta                                                                 | Sábado<br>Sábado           | Futebo                                                                                                    | ningo<br>Ino IFMG<br>Ino IFMG |
| Matutino           7:30 - 08:20           8:20 - 09:10           9:10 - 10:00           9:10 - 11:00           11:10 - 12:00           12:10 - 13:00           13:00 - 13:50           14:00 - 14:50           14:50 - 15:40           16:00 - 16:50           16:50 - 17:40           17:40 - 18:30                                                                                                    | Segunda                                                                                                    | Terça                                                                                    | Quarta Onitoria de Química (Bolsia Onitoria de Química (Bolsia Onitoria de Química (Bolsia Onitoria de Química (Bolsia                                                                                                    | sta)<br>yuunta<br>yuunta                                                                                                    | Sexta                                                                 | Sábado<br>Sábado           | Dor       Futebo       Futebo       Dor                                                                                                    | ningo<br>Ino IFMG<br>Ino IFMG |
| Matutino           Matutino           7:30 - 08:20           8:20 - 09:10           9:10 - 10:00           9:10 - 10:00           0:20 - 11:10           1:10 - 12:00           Vespertino           12:10 - 13:00           13:00 - 13:50           14:00 - 14:50           16:00 - 16:50           16:50 - 17:40           17:40 - 18:30                                                                                                    | Segunda                                                                                                    | Terça                                                                                    | Quarta Onitoria de Química (Bolsia Onitoria de Química (Bolsia de Química (Bolsia de Química (Bolsia de Química (Bolsia de Química (Bolsia de Química (Bolsia de Química (Bolsia de Química (Bolsia de Química (Bolsia de Química  | Cuinta                                                                                                    | Sexta                                                                 | Sábado<br>Sábado           | Dor<br>Futebo                                                                                                    | ningo<br>Ino IFMG<br>Ino IFMG |
| Matutino           7:30 - 08:20           8:20 - 09:10           9:10 - 10:00           9:10 - 10:00           0:20 - 11:10           1:10 - 12:00           Vespertino           12:10 - 13:00           13:00 - 13:50           14:00 - 14:50           16:00 - 16:50           16:50 - 17:40           17:40 - 18:30           Noturno                                                                                                    | Segunda  Segunda  Segunda  Segunda  Segunda                                                                                                    | Terça                                                                                    | Quarta Onitoria de Química (Bolsis Onitoria de Química (Bolsis de Química (Bolsis de Q | sta)<br>sta)<br>value<br>sta)<br>value<br>value | Sexta                                                                 | Sábado<br>Sábado<br>Sábado | Futebo                                                                                                    | mingo                         |
| Matutino           Matutino           7:30 - 08:20           8:20 - 09:10           9:10 - 10:00           9:10 - 10:00           0:20 - 11:10           1:10 - 12:00           1:10 - 12:00           1:10 - 13:00           12:10 - 13:00           14:50 - 15:40           16:00 - 16:50           16:50 - 17:40           17:40 - 18:30           Noturno           18:00 - 18:50                                                                                                    | Segunda                                                                                                    | Terça                                                                                    | Quarta Onitoria de Química (Bolsis Onitoria de Química (Bolsis de Química (Bolsis de Química (Bolsis de Química (B | sta)<br>yuunta<br>yuunta<br>yuunta<br>yuunta<br>yuunta                                                                                                    | Sexta                                                                 | Sábado<br>Sábado<br>Sábado | Dor     Futebo     Futebo     Dor                                                                                                    | ningo                         |
| Matutino         Matutino           7:30 - 08:20         8:20 - 09:10           8:20 - 09:10         9:10 - 10:00           9:10 - 10:00         10           0:20 - 11:10         11           1:10 - 12:00         11           1:10 - 12:00         11           1:10 - 12:00         11           1:10 - 13:00         13:50           1:4:00 - 14:50         14:50           1:6:50 - 17:40         16:50           1:6:50 - 17:40         17:40 - 18:30           Noturno         18:50 - 19:40                                                                                                    | Segunda          Segunda          Segunda          Segunda          Segunda          Segunda          Segunda          Segunda          Segunda          Segunda          Segunda          Segunda          Segunda          Segunda          Segunda          Segunda | Тегçа / И.<br>Ма<br>Ма<br>Ма<br>Ма<br>Ма<br>Ма<br>Ма<br>Ма<br>Ма<br>Ма<br>Ма<br>Ма<br>Ма | Quarta  Onitoria de Química (Bolsia  Onitoria de Química (Bolsia  Onitoria de Química (Bolsia  Onitoria de Química (Bolsia  Oquarta  Quarta  Quarta  COGEPRO.001                                                                                                    | Quinta Quinta Q                                                                                                    | Sexta           Sexta           Sexta           Sexta                 | Sábado<br>Sábado<br>Sábado | Dor     Futebo     Futebo     Dor                                                                                                    | ningo                         |
| Matutino         Matutino           7:30 - 08:20         8:20 - 09:10           8:20 - 09:10         9:10 - 10:00           9:10 - 10:00         10:00           0:20 - 11:10         11:00           1:10 - 12:00         10:00           1:10 - 12:00         10:00           1:10 - 12:00         11:00           1:10 - 13:00         11:00           1:10 - 14:50         11:00           1:4:50 - 15:40         11:6:50           1:6:50 - 17:40         11:7:40           1:8:50 - 19:40         11:8:50           1:8:50 - 19:40         11:40:0                                                                                                    | Segunda            Segunda            Segunda            Segunda            Segunda            Segunda            Segunda            Segunda            Segunda            Segunda            Segunda            Segunda            COGEPRO.005                        | Terça                                                                                    | Quarta Onitoria de Química (Bolsia Onitoria de Química (Bolsia de Química (Bolsia de Química (Bolsia de Química (B | Quinta Quinta Q                                                                                                    | Sexta           Sexta           Sexta           Sexta           Sexta | Sábado<br>Sábado<br>Sábado | Dor     Futebo     Futebo     Dor     Content     Content     | mIngo                         |
| Matutino           Matutino           N7:30 - 08:20           B:20 - 09:10           9:10 - 10:00           0:20 - 11:10           1:10 - 12:00           Vespertino           12:10 - 13:00           13:00 - 13:50           14:50 - 15:40           16:00 - 16:50           16:00 - 18:50           18:00 - 18:50           18:00 - 18:50           18:50 - 19:40           19:40 - 20:30           20:50 - 21:40                                                                                                    | Segunda            Segunda            Segunda            Segunda            Segunda            Segunda            Segunda            Segunda            Segunda            Segunda            Cogepro.oos            Cogepro.oos            Cogepro.oos                | Terça                                                                                    | Quarta Onitoria de Química (Bolsia Onitoria de Química (Bolsia Onitoria de Química (Bolsia Onitoria de Química (Bolsia Onitoria de Química (Bolsia Oquarta Quarta Quarta COGEPRO.001 COGEPRO.001 COGEPRO.001                                                                                                    | Quinta Quinta Quinta CoGEPRO.002 COGEPRO.002 COGEPRO.001                                                                                                    | Sexta           Sexta           Sexta           Sexta           Sexta | Sábado<br>Sábado<br>Sábado | Dor     Futebo     Futebo      Futebo | mingo                         |

#### Atividades Extras

#### Adicionar Atividade Extra

| Atlvldade                       | Tipo                | Horário |
|---------------------------------|---------------------|---------|
| Futebol no IFMG                 | Atividade de Lazer  | 8M12    |
| Monitoria de Química (Bolsista) | Atividade de Estudo | 4M345   |

Instituto Federal de Minas Gerais | Reitoria Av. Professor Mário Werneck, 2590, Buritis - Belo Horizonte - MG CEP: 30575-180 | (31) 2513 5222 | www.ifmg.edu.br

5

INSTITUTO FEDERAL Minas Gerais

# 2. CARACTERIZAÇÃO SOCIOECONÔMICA

Caso o aluno ainda não tenha respondido ao questionário de Caracterização Socioeconômica, uma mensagem de pendência é exibida na tela de acesso inicial. Para responder basta clicar na mensagem que será redirecionado para o link do questionário.

|                                                                           |                                                                                           | PENDÊNCIAS                                            |                                                                    |                       |                                    |         |
|---------------------------------------------------------------------------|-------------------------------------------------------------------------------------------|-------------------------------------------------------|--------------------------------------------------------------------|-----------------------|------------------------------------|---------|
|                                                                           |                                                                                           | Responda ao ques<br>Caracterização<br>Socioeconômica. | tionário de                                                        |                       |                                    |         |
|                                                                           |                                                                                           |                                                       |                                                                    |                       |                                    |         |
| icio > Caracterização Social                                              |                                                                                           |                                                       |                                                                    |                       |                                    |         |
| aracterização                                                             | Social                                                                                    |                                                       |                                                                    |                       |                                    |         |
| Dados Pessoais                                                            |                                                                                           |                                                       |                                                                    |                       |                                    |         |
| * Etnia/Raça/Cor:                                                         | <ul> <li>Q. Escolha uma opção</li> <li>Como você se considera quanto a sua que</li> </ul> | estão racial?                                         |                                                                    |                       |                                    |         |
| Você é uma pessoa com<br>deficiência/necessidade<br>educacional especial? |                                                                                           |                                                       | Pessoa com<br>deficiência/Necessidades<br>Educacionais Especiais   | 1<br>5<br>:           |                                    |         |
| * Estado Civil:                                                           | Q Escolha uma opção                                                                       |                                                       |                                                                    |                       |                                    |         |
| * Quantidade de Filhos:                                                   | 0                                                                                         |                                                       |                                                                    |                       |                                    |         |
| * Serviço de Saúde que<br>você mais utiliza:                              | Q. Escolha uma opção                                                                      |                                                       |                                                                    |                       |                                    |         |
| ados Educacionais                                                         |                                                                                           |                                                       |                                                                    |                       |                                    |         |
| * Ano de conclusão do<br>Ensino Fundamental:                              | Ano em que terminou o Ensino Fundamen                                                     | ntal.                                                 | Ano de conclusão do<br>Ensino Médio                                | Ano em que terminou o | Ensino Médio, caso já o tenha term | ninado. |
| * Tipo de escola que<br>cursou o Ensino<br>Fundamental:                   | Q, Escolha uma opção                                                                      |                                                       | Nome da escola que fez c<br>Ensino Fundamental                     | D:                    |                                    |         |
| Fipo de escola que cursou<br>o Ensino Médio:                              | Q Escolha uma opção                                                                       |                                                       | Nome da escola que fez c<br>Ensino Médio                           | 0:                    |                                    |         |
| Possui conhecimento em<br>idiomas:                                        | Marque caso possua conhecimento em or                                                     | utros idiomas.                                        | ldiomas conhecidos                                                 | :                     |                                    |         |
| Conhecimento em<br>Informática:                                           | Desconhecido                                                                              | formática                                             |                                                                    |                       |                                    | ~       |
| ituação Familiar e Soc                                                    | ioeconômica                                                                               |                                                       |                                                                    |                       |                                    |         |
| * Situação de Trabalho:                                                   | Q Escolha uma opcão                                                                       |                                                       |                                                                    |                       |                                    |         |
|                                                                           | Situação em que você se encontra no mer                                                   | cado de trabalho.                                     |                                                                    |                       |                                    |         |
| Meio de transporte que<br>ocê utiliza/utilizará para<br>se deslocar:      |                                                                                           |                                                       |                                                                    |                       |                                    |         |
| Contribuintes da Renda<br>Familiar:                                       |                                                                                           |                                                       | * Principal Responsável<br>Financeiro:                             | :                     |                                    |         |
| Situação de Trabalho do<br>Principal Responsável<br>Financeiro:           |                                                                                           | ~                                                     | * Nível de Escolaridade<br>do Principal Responsável<br>Financeiro: | Q Escolha uma opção   |                                    |         |
| * Nível de escolaridade<br>do pai:                                        | Q, Escolha uma opção                                                                      |                                                       | * Nível de escolaridade da<br>mãe:                                 | Q Escolha uma opção   |                                    |         |
| * Renda Bruta Familiar<br>p¢.                                             | 0,00                                                                                      |                                                       |                                                                    |                       |                                    |         |
| К\$:                                                                      | Formato: "9.999,99"                                                                       |                                                       |                                                                    |                       |                                    |         |

6

INSTITUTO FEDERAL

| * Companhia domiciliar:                                                                                              |                                                            | * Número de pessoas no<br>domicílio:    | Número de pessoas que moram na sua residência (incluindo você).                              |
|----------------------------------------------------------------------------------------------------|------------------------------------------------------------|-----------------------------------------|----------------------------------------------------------------------------------------------|
| * Tipo de Imóvel:                                                                                                    | Q Escolha uma opção<br>Tipo do imóvel no qual você reside. | * Tipo de Área<br>Residencial:          | Q Escolha uma opção<br>Tipo da área residencial em que o imóvel que você reside se localiza. |
| Informe os programas do<br>governo federal dos quais<br>você ou algum membro de<br>sua família seja<br>beneficiário. |                                                            |                                         |                                                                                              |
| Acesso às Tecnologias                                                                                                | da Informação e Comunicação                                |                                         |                                                                                              |
| * Frequência de Acesso à<br>Internet:                                                                                | Q, Escolha uma opção                                       | Local de Acesso à<br>Internet:          |                                                                                              |
| * Quantidade de<br>Computadores Desktop<br>que possui:                                                               | <sup>e</sup> Quantidade de<br>Notebooks que possui:        | * Quantidade de<br>Netbooks que possui: | * Quantidade de<br>Smartphones que possui:                                                   |
| Salvar                                                                                                    |                                                            |                                         |                                                                                              |

O aluno deverá preencher com atenção os campos relativos aos Dados Pessoais, Dados Educacionais, Situação Familiar/Socioeconômica, Acesso às Tecnologias da Informação/ Comunicação e clicar em salvar.

# 3. AGENDA DE AVALIAÇÕES

Para visualizar a agenda com as avaliações cadastradas pelos docentes, o aluno deve acessar o menu *Agenda de Avaliações* na tela inicial (atalhos do perfil de aluno). Ao clicar, será exibido um calendário mensal com todas as avaliações (provas, trabalhos, exercícios, seminários, atividades ou testes) conforme exemplo abaixo:

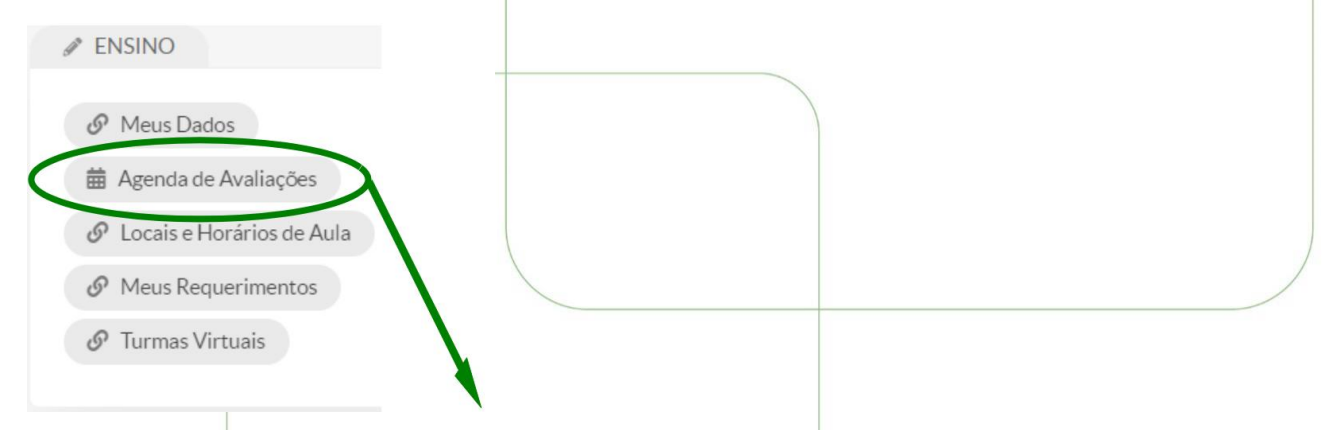

Março/2023

| Dom | Seg | Ter                                               | Qua                                                          | Qui                                                            | Sex | Sab |
|-----|-----|---------------------------------------------------|--------------------------------------------------------------|----------------------------------------------------------------|-----|-----|
|     |     |                                                   | 1                                                            | 2                                                              | 3   | 4   |
| 5   | 6   | 7                                                 | 8                                                            | 9                                                              | 10  | 11  |
|     |     |                                                   | Exercício E1 - Etapa 1 -<br>Programação de<br>computadores I |                                                                |     |     |
| 12  | 13  | 14                                                | 15                                                           | 16                                                             | 17  | 18  |
| 19  | 20  | 21<br>Prova P1 - Etapa 1 -<br>Geometria analítica | 22                                                           | 23                                                             | 24  | 25  |
| 26  | 27  | 28                                                | 29                                                           | 30<br>Prova P1 - Etapa 1 -<br>Programação de<br>computadores I | 31  |     |

7

**INSTITUTO FEDERAL** 

#### ~ Abril/2023

| Dom | Seg                                                                     | Ter                                     | Qua | Qul | Sex                                               | Sab  |
|-----|-------------------------------------------------------------------------|-----------------------------------------|-----|-----|---------------------------------------------------|------|
|     |                                                                         |                                         |     |     |                                                   | 1    |
| 2   | 3                                                                       | 4                                       | 5   | 6   | 7                                                 | 8    |
| (9) | 10<br>Prova P1 - Etapa 1 -<br>Introdução à<br>engenharia de<br>produção | 11<br>Prova A1 - Etapa 1 -<br>Cálculo I | 12  | 13  | 14                                                | (15) |
| 16  | 17                                                                      | 18                                      | 19  | 20  | 21<br>Prova P2 - Etapa 1 -<br>Geometria analítica | 22   |
| 23  | 24<br>Prova A1 - Etapa 1 -<br>Química geral                             | 25                                      | 26  | 27  | 28                                                | 29   |
| 30  |                                                                         |                                         |     |     |                                                   |      |

#### Maio/2023

| Dom | Seg                                                                  | Ter                               | Qua                                                      | Qul | Sex | Sab |
|-----|----------------------------------------------------------------------|-----------------------------------|----------------------------------------------------------|-----|-----|-----|
|     | 1                                                                    | 2                                 | 3                                                        | 4   | 5   | 6   |
|     |                                                                      | Prova A2 - Etapa 1 -<br>Cálculo I | Prova P2 - Etapa 1 -<br>Programação de<br>computadores l |     |     |     |
| 7   | 8                                                                    | 9                                 | 10                                                       | 11  | 12  | 13  |
| 14  | 15                                                                   | 16                                | 17                                                       | 18  | 19  | 20  |
| 21  | 22                                                                   | 23                                | 24                                                       | 25  | 26  | 27  |
|     | Trabalho T1 - Etapa 1 -<br>Introdução à<br>engenharia de<br>produção |                                   | Prova A2 - Etapa 1 -<br>Química geral                    |     |     |     |
| 28  | 29                                                                   | 30                                | 31                                                       |     |     |     |

#### Junho/2023

| Dom | Seg                                                                   | Ter                                         | Qua                                                      | Qul | Sex                               | Sab |
|-----|-----------------------------------------------------------------------|---------------------------------------------|----------------------------------------------------------|-----|-----------------------------------|-----|
|     |                                                                       |                                             |                                                          | 1   | 2                                 | 3   |
| 4   | 5                                                                     | 6                                           | 7                                                        | 8   | 9                                 | 10  |
| 11  | 12                                                                    | 13                                          | 14                                                       | 15  | 16                                | 17  |
| 18  | 19                                                                    | 20                                          | 21                                                       | 22  | 23                                | 24  |
| 25  | 26                                                                    | 27                                          | 28                                                       | 29  | 30                                |     |
|     | Seminário S1 - Etapa 1<br>- Introdução à<br>engenharia de<br>produção | Prova P3 - Etapa 1 -<br>Geometria analítica | Prova P3 - Etapa 1 -<br>Programação de<br>computadores l |     | Prova A3 - Etapa 1 -<br>Cálculo I |     |
|     | , , , , , , , , , , , , , , , , , , , ,                               |                                             | Prova A3 - Etapa 1 -<br>Química geral                    |     |                                   |     |

É importante destacar que o cadastro de uma data para determinada avaliação no SUAP é facultativo para o professor, deste modo, a agenda de avaliação somente será completa se **TODOS** os docentes cadastrarem, do contrário o aluno deverá seguir o cronograma apresentado em sala de aula pelo docente que não efetuou o cadastro.

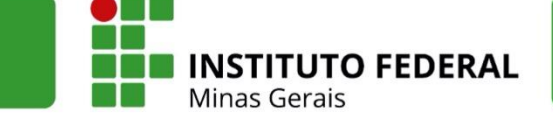

# 4. ACESSO ÀS TURMAS

O acesso às turmas em que o aluno está matriculado é possível pelo menu Turmas Virtuais:

|                                                                                                    | P ENSINO                                                                                                    |                                                                                                    |
|----------------------------------------------------------------------------------------------------|----------------------------------------------------------------------------------------------------|----------------------------------------------------------------------------------------------------|
|                                                                                                    | Meus Dados                                                                                                    |                                                                                                    |
|                                                                                                    | Agenda de Avaliações                                                                                                    |                                                                                                    |
|                                                                                                    | 🔗 Locais e Horários de Aula                                                                                                 |                                                                                                    |
|                                                                                                    | Ø Meus Requerimentos                                                                                                    |                                                                                                    |
|                                                                                                    | 🔗 Turmas Virtuais                                                                                                    |                                                                                                    |
|                                                                                                    |                                                                                                    |                                                                                                    |
| Ao acessar, aparece uma sala p<br>filtrar por período letivo.                                                                                                    | ara cada disciplina conforme e                                                                                              | exemplo abaixo, sendo possí                                                                                                    |
| ✓ Salas Cadastradas                                                                                                    | I                                                                                                    |                                                                                                    |
| FILTROS:                                                                                                    |                                                                                                    |                                                                                                    |
| Filtrar por período:                                                                                                    |                                                                                                    |                                                                                                    |
| 2022.1                                                                                                    |                                                                                                    |                                                                                                    |
| COGEPRO.003<br>Geometria analítica                                                                                                    | COGEPRO.001<br>Programação de computadores I                                                                                | COGEPRO.004<br>Química geral                                                                                                    |
| Q Acessar Turma                                                                                                    | Q, Acessar Turma                                                                                                    | Q Acessar Turma                                                                                                    |
| COGEPRO.002<br>Cálculo I                                                                                                    | COGEPRO.0<br>Introdução à engent                                                                                            | 105<br>naria de produção                                                                                                    |
|                                                                                                    | Q, Acessar Turma                                                                                                    | Q Acessar Turma                                                                                                    |
| D acesso a disciplina específica<br>são exibidos os dados do diário o<br>ambiente virtual, caso o professo<br>guias que serão descritas nos tóp<br>Inicio - Selecione a Turma - Turma Virtual - 1 - COGEPRO.002 - Cálculo I - C | é pelo botão <i>Acessar Turma</i><br>com o ano letivo, período, comp<br>r da disciplina cadastre-o. Alén<br>picos a seguir. | <i>(</i> ícone lupa <i>)</i> , ao clicar no íco<br>ponente curricular e o link de<br>n de um menu composto de s<br>.08.00 Aulas] |
| ✓ Dados do Diário                                                                                                    |                                                                                                    |                                                                                                    |
| Ano Letivo 2022                                                                                                    |                                                                                                    | Período Letivo 1                                                                                                    |
| Componente<br>Curricular COGEPRO.002 - Cálculo I - Graduação [90.00                                                                                                    | h/108.00 Aulas]                                                                                                    |                                                                                                    |
| URL do<br>Ambiente meet.google.com/eid-gehk-mto<br>Virtual                                                                                                    |                                                                                                    |                                                                                                    |
| Dados Gerais         Participantes         11         Aulas Ministradas         53                                                                                                    | 3 Materiais de Aula 1 Fórum de Discussão 2                                                                                  | Trabalhos                                                                                                    |
| Federal de Minas Gerais   Reitoria                                                                                                    |                                                                                                    |                                                                                                    |

#### 4.1 Dados gerais

Na guia *dados gerais*, o SUAP mostra os dados do(s) docente(s) da disciplina (matrícula, e-mail, horários de aula do professor), o local/sala no *campus* previsto para realização das aulas, horário da disciplina, e um calendário do período letivo com etapas previstas, prova final, fechamento do período, etc.

|                                                                                                    | rofessores                                                                                                    |                                                                                                    |                                                                                                    |                                                                                                    |                                                                                                    |                                                                                                    |                                                                                                    |                                                                                                    |               |
|----------------------------------------------------------------------------------------------------|----------------------------------------------------------------------------------------------------|----------------------------------------------------------------------------------------------------|----------------------------------------------------------------------------------------------------|----------------------------------------------------------------------------------------------------|----------------------------------------------------------------------------------------------------|----------------------------------------------------------------------------------------------------|----------------------------------------------------------------------------------------------------|----------------------------------------------------------------------------------------------------|---------------|
| Notesting         Notesting           cal cal cal         Cal Cal         Cal Cal         Cal         C                                                                                                    | professor                                                                                                    | icula: 1157/115                                                                                                    | ī.br                                                                                                    |                                                                                                    |                                                                                                    |                                                                                                    |                                                                                                    |                                                                                                    |               |
| And A and A and A A A A A A A A A A A A A A A A A A A                                                                                                    | Horários de Aula                                                                                                    |                                                                                                    |                                                                                                    |                                                                                                    |                                                                                                    |                                                                                                    |                                                                                                    |                                                                                                    |               |
| tai de Auia<br>ser se Au 2 - Preio 1 - Suis a Ruis - PEDIO DE SALD I AUX I CONOMISAS<br>refried Auia<br>Persona of the ser ser ser ser ser ser ser ser ser se                                                                                                    |                                                                                                    |                                                                                                    |                                                                                                    |                                                                                                    |                                                                                                    |                                                                                                    |                                                                                                    |                                                                                                    |               |
| Actaclpines wereareally actaclpine wereareally actaclpine actaclpine a                                                                                                    | ocal de Aula<br>Local SAL/<br>orário de Aula                                                                                                    | A 24 – Prédio 1 – Salas d                                                                                                    | ie Aula - PRÉDIO DE SAL                                                                                                    | A DE AULA 1 (CONGO                                                                                                    | NHAS)                                                                                                    |                                                                                                    |                                                                                                    |                                                                                                    |               |
| <table-container>NotionYeryQuitaQuitaQuitaQuitaSaladoDemingo180-1940CCCOCEPNOCOCEPNOCOCEPNOCC180-2030CCCOCEPNOCOCEPNOCOCEPNOCCC180-2030CCCOCEPNOCOCEPNOCOCEPNOCCCC180-2030CCCCOCEPNOCOCEPNOCCCCCCCCCCCCCCCCCCCCCCCCCCCCCCCCCCCCCCCCCCCCCCCCCCCCCCCCCCCCCCCCCCCCCCCCCCCCCCCCCCCCCCCCCCCCCCCCCCCCCCCCCCCCCCCCCCCCCCCCCCCCCCCCCCCCCCCCCCCCCCCCC<th><ol> <li>As disciplinas em ve</li> </ol></th><th>rmelho possuem conflit</th><th>os de horários.</th><th></th><th></th><th></th><th></th><th></th></table-container>                                                                                                    | <ol> <li>As disciplinas em ve</li> </ol>                                                                                                    | rmelho possuem conflit                                                                                                    | os de horários.                                                                                                    |                                                                                                    |                                                                                                    |                                                                                                    |                                                                                                    |                                                                                                    |               |
| 100:190Image: state of the concernance of concernance of concernance o                                                                                                    | Noturno                                                                                                    | Segunda                                                                                                    | Terça                                                                                                    | Quarta                                                                                                    | Quinta                                                                                                    | Sexta                                                                                                    | Sábado                                                                                                    | DomIngo                                                                                                    |               |
| a best of a best of a best o                                                                                                    | 18:00 - 18:50<br>18:50 - 19:40<br>19:40 - 20:30                                                                                                    |                                                                                                    | COGEPRO.002<br>COGEPRO.002                                                                                                    |                                                                                                    | COGEPRO.002<br>COGEPRO.002                                                                                                    | COGEPRO.00                                                                                                    | 02                                                                                                    |                                                                                                    |               |
| Prive data     Interfaction     Interfaction       Interfaction     Data de indice     Data de indice     Data de                                                                                                    | 20:50 - 21:40                                                                                                    |                                                                                                    |                                                                                                    |                                                                                                    |                                                                                                    |                                                                                                    |                                                                                                    |                                                                                                    |               |
| DemSegTerOut of the setSetSet12344567891011131415161718192028293031br 13 set (F tage)br 13 set (F tage)-Set (F tage)br 13 set (F tage)SegF-SegSegSegSeg3456789-3456789-3456789-3456789-34121314222323243456789-349202122232324349011121314151617181415242223242324252627282822232425262728282223242526272828243415161011131415161623435 <td< th=""><th>Data de Início 01/0</th><th>03/2022</th><th></th><th>МА</th><th>RCO</th><th>Data de Fim 30</th><th>0/06/2022</th><th></th></td<>                                                                                                    | Data de Início 01/0                                                                                                    | 03/2022                                                                                                    |                                                                                                    | МА                                                                                                    | RCO                                                                                                    | Data de Fim 30                                                                                                    | 0/06/2022                                                                                                    |                                                                                                    |               |
| Image: constraint of the section of the section of                                                                                                    | Dom                                                                                                    | Seg                                                                                                    | Ter                                                                                                    | C                                                                                                    | lua                                                                                                    | Qui                                                                                                    | Sex                                                                                                    | Sab                                                                                                    |               |
| 131415161718192021232426262728293031Colspan="4">Colspan="4">Colspan="4">Colspan="4">Colspan="4">Colspan="4">Colspan="4">Colspan="4">Colspan="4">Colspan="4">Colspan="4">Colspan="4">Colspan="4">Colspan="4">Colspan="4">Colspan="4">Colspan="4">Colspan="4">Colspan="4">Colspan="4">Colspan="4"Colspan="4">Colspan="4">Colspan="4"Colspan="4">Colspan="4">Colspan="4">Colspan="4"Colspan="4">Colspan="4">Colspan="4">Colspan="4">Colspan="4">Colspan="4">Colspan="4">Colspan="4">Colspan="4">Colspan="4"Colspan="4">Colspan="4"Colspan="4">Colspan="4"Colspan="4">Colspan="4"Colspan="4">Colspan="4"Colspan="4"Colspan="4"Colspan="4"Colspan="4"Colspan="4"Colspan="4"Colspan="4"Colspan="4"Colspan="4"Colspan="4"Colspan="4"Colspan="4"Colspan="4"Colspan="4"Colspan="4"Colspan="4"Colspan="4" <td col<="" td=""><td>6</td><td>7</td><td>8</td><td></td><td>9</td><td>10</td><td>4 11</td><td>12</td></td>                                                                                                    | <td>6</td> <td>7</td> <td>8</td> <td></td> <td>9</td> <td>10</td> <td>4 11</td> <td>12</td>                                                                                                    | 6                                                                                                    | 7                                                                                                    | 8                                                                                                    |                                                                                                    | 9                                                                                                    | 10                                                                                                    | 4 11                                                                                                    | 12            |
| 1.31.41.41.41.51.52728293031be J-3 20/6 LTEase </td <td>13</td> <td>14</td> <td>15</td> <td>1</td> <td>16</td> <td>17</td> <td>18</td> <td>19</td>                                                                                                    | 13                                                                                                    | 14                                                                                                    | 15                                                                                                    | 1                                                                                                    | 16                                                                                                    | 17                                                                                                    | 18                                                                                                    | 19                                                                                                    |               |
| <th colspac<="" td=""><td>27</td><td>28</td><td>29</td><td>3</td><td>30</td><td>31</td><td>23</td><td>20</td></th>                                                                                                    | <td>27</td> <td>28</td> <td>29</td> <td>3</td> <td>30</td> <td>31</td> <td>23</td> <td>20</td>                                                                                                    | 27                                                                                                    | 28                                                                                                    | 29                                                                                                    | 3                                                                                                    | 30                                                                                                    | 31                                                                                                    | 23                                                                                                    | 20            |
| JoenSeeSeeSeeSee3456789101112131415161718192021222324252627282930 <th colspace<="" t<="" td=""><td>De 1/3 a 30/6: 1* Etapa</td><td></td><td></td><td></td><td></td><td></td><td></td><td></td></th>                                                                                                    | <td>De 1/3 a 30/6: 1* Etapa</td> <td></td> <td></td> <td></td> <td></td> <td></td> <td></td> <td></td>                                                                                                    | De 1/3 a 30/6: 1* Etapa                                                                                                    |                                                                                                    |                                                                                                    |                                                                                                    |                                                                                                    |                                                                                                    |                                                                                                    |               |
| contandcontcontandand3456789101112131415161718192021222324252627282930Deliver SeriesDeliver SeriesDeliver Serie                                                                                                    |                                                                                                    | agógico                                                                                                    |                                                                                                    |                                                                                                    |                                                                                                    |                                                                                                    |                                                                                                    |                                                                                                    |               |
| 3456789101112131415161718192021222324252627282930Colspan="4">Colspan="4">Colspan="4"Colspan="4"Colspan="4"Colspan="5"Colspan="5"Colspan="5"Colspan="5"Colspan="5"Colspan="5"Colspan="5                                                                                                    | D                                                                                                    | agógico                                                                                                    | Tor                                                                                                    | AB                                                                                                    | BRIL                                                                                                    | 0.1                                                                                                    | 5-11-1-1-1-1-1-1-1-1-1-1-1-1-1-1-1-1-1-                                                                                                    |                                                                                                    |               |
| A.b.A.b.A.b.A.b.A.b.A.b.1718192021222324252627282930De 1/23 30/6 1* ExpoDE 1/23 30/6 1* ExpoData Seg2627282930Data Seg2930Data Seg20561234567891011121314151617181920212930311111Data Seg2324Data Seg232421/3 30/6 1* ExpoData Seg2021Data Seg2021Data Seg23A QuaQuaQua2021Data Seg3A QuaQua2633Seg1011111122232425A QuaQuaQua2633A QuaQua242533A QuaQua20212A QuaQua242533A QuaQua262324253 <t< td=""><td>Dom</td><td>sgógico<br/>Seg</td><td>Ter</td><td>AB</td><td>BRIL</td><td>Qui</td><td>Sex<br/>1</td><td>Sab<br/>2</td></t<>                                                                                                    | Dom                                                                                                    | sgógico<br>Seg                                                                                                    | Ter                                                                                                    | AB                                                                                                    | BRIL                                                                                                    | Qui                                                                                                    | Sex<br>1                                                                                                    | Sab<br>2                                                                                                    |               |
| 24252627282930De1/3 a30/4 17 a 30/4 17MAIOMAIOOut of SexSab12345678910111213141516171819202122232425262728293031DUNHODun SegTer QuaQuaQuaSeg86567891011JUNHODom SegTer QuaQuaQuaSeg86567891011121314151617181920212223242525JULHOColspan="4">JULHOJULHOColspan="4">SexSacSacSac5678901920202020202020JULHOJULHOJULHOJULHOJULHOJULHOJULHOJULHOJULHOJULHO <th col<="" td=""><td>Dom<br/>3</td><td>Seg<br/>4<br/>11</td><td>Ter<br/>5</td><td>AE</td><td>8RIL<br/>8ua<br/>6</td><td>Qui<br/>7<br/>14</td><td>Sex<br/>1<br/>8<br/>15</td><td>Sab<br/>2<br/>9</td></th>                                                                                                    | <td>Dom<br/>3</td> <td>Seg<br/>4<br/>11</td> <td>Ter<br/>5</td> <td>AE</td> <td>8RIL<br/>8ua<br/>6</td> <td>Qui<br/>7<br/>14</td> <td>Sex<br/>1<br/>8<br/>15</td> <td>Sab<br/>2<br/>9</td>                                                                                                    | Dom<br>3                                                                                                    | Seg<br>4<br>11                                                                                                    | Ter<br>5                                                                                                    | AE                                                                                                    | 8RIL<br>8ua<br>6                                                                                                    | Qui<br>7<br>14                                                                                                    | Sex<br>1<br>8<br>15                                                                                                    | Sab<br>2<br>9 |
| NACIO         State         Qua         Qui         State         State           1         2         3         4         5         6         7           8         9         10         11         12         13         4           5         16         17         18         19         20         21           22         23         24         25         26         27         28           29         30         31         -         -         -         -           P1/3 a0/4: I*tase         JUNHO         I         20         S8         S9         -           20         30         31         1         20         S8         S9         -           200m         Seg         Ter         Qua         Qua         Sex         S8         -           5         6         7         8         9         10         11         -         -         -           12         13         14         15         16         17         18         -           14/3 a0/6: I*tase         JUHO         JUHO         IUHO         IUHO         IUHO         IUHO         <                                                                                                    | Dom<br>3<br>10<br>17                                                                                                    | Seg<br>4<br>11<br>18                                                                                                    | Ter<br>5<br>12<br>19                                                                                                    | AB<br>C<br>C<br>C<br>C<br>C<br>C<br>C<br>C<br>C<br>C<br>C<br>C<br>C<br>C<br>C<br>C<br>C<br>C<br>C                                                                                                    | BRIL<br>dua<br>6                                                                                                    | Qui<br>7<br>14<br>21                                                                                                    | Sex<br>1<br>8<br>15<br>22                                                                                                    | 5ab<br>2<br>9<br>16<br>23                                                                                                    |               |
| DomSegTerQuaQuiSerSab1234567123111213141516171819202122302425262728293031JUNHODomSegTerQuaQuiSerSab5678910111QuaQuiSerSab5678910111213141516171819202122232425JUHOColspan="4">JUNO10SerSab56789101110QuaQuaSerSab1920212223242525JUHOSerSabJUHOSerSabJUHOSerSab3QuaQuaSerSabJUHOQuaSerSabJUHOQuaSerSabJUHOQuaSerSabJUHOQuaSerSabJUHOSerSab                                                                                                    | Dom<br>3<br>10<br>17<br>24<br>De 1/3 a 30/6: 1° Etapa                                                                                                    | Seg<br>4<br>11<br>18<br>25                                                                                                    | Ter<br>5<br>12<br>19<br>26                                                                                                    | AE<br>C<br>1<br>2<br>2                                                                                                    | RIL<br>Atua<br>6 6<br>13 7<br>20 9<br>27 9                                                                                                    | Qui<br>7<br>14<br>21<br>28                                                                                                    | See 1<br>1<br>8<br>15<br>22<br>29                                                                                                    | 5ab<br>2<br>9<br>16<br>23<br>30                                                                                                    |               |
| 8910111213141516171819202122232425262728293031JUNHOJUNHO5JUNHO10SegTerQuaQuiSesSab5678910111213141516171819202122232425JULHOJULHOJULHOJULHOJULHOJULHOJULHOJULHOJULHOJULHOJULHOJULHOJULHOJULHOJULHOJULHOJULHOJULHOJULHOJULHOJULHOJULHOJULHOJULHOJULHOJULHOJULHOJULHOJULHOJULHOJULHOJULHOJULHOJULHOJULHO <td>Dom<br/>3<br/>10<br/>17<br/>24<br/>De 1/3 a 30/6: 1* Etapa</td> <td>Seg<br/>4<br/>11<br/>18<br/>25</td> <td>Ter<br/>5<br/>12<br/>19<br/>26</td> <td>AB<br/>CC<br/>1<br/>1<br/>2<br/>2<br/>2<br/>2<br/>2<br/>2<br/>2<br/>1<br/>1<br/>2<br/>2<br/>2<br/>2<br/>1<br/>1<br/>1<br/>2<br/>2<br/>2<br/>1<br/>2<br/>1<br/>2<br/>2<br/>1<br/>2<br/>1<br/>2<br/>2<br/>2<br/>2<br/>1<br/>2<br/>1<br/>2<br/>1<br/>2<br/>1<br/>2<br/>1<br/>2<br/>1<br/>2<br/>1<br/>2<br/>2<br/>2<br/>2<br/>2<br/>2<br/>2<br/>2<br/>2<br/>2<br/>2<br/>2<br/>2<br/>2<br/>2<br/>2<br/>2<br/>2<br/>2<br/>2</td> <td>IRIL<br/>bus<br/>6 1<br/>13 20<br/>27 27<br/>AIO</td> <td>Qui<br/>7<br/>14<br/>21<br/>28</td> <td>Sex<br/>1<br/>8<br/>15<br/>22<br/>29</td> <td>Sab<br/>2<br/>9<br/>16<br/>23<br/>30</td> | Dom<br>3<br>10<br>17<br>24<br>De 1/3 a 30/6: 1* Etapa                                                                                                    | Seg<br>4<br>11<br>18<br>25                                                                                                    | Ter<br>5<br>12<br>19<br>26                                                                                                    | AB<br>CC<br>1<br>1<br>2<br>2<br>2<br>2<br>2<br>2<br>2<br>1<br>1<br>2<br>2<br>2<br>2<br>1<br>1<br>1<br>2<br>2<br>2<br>1<br>2<br>1<br>2<br>2<br>1<br>2<br>1<br>2<br>1<br>2<br>1<br>2<br>1<br>2<br>1<br>2<br>1<br>2<br>1<br>2<br>1<br>2<br>1<br>2<br>1<br>2<br>1<br>2<br>1<br>2<br>1<br>2<br>1<br>2<br>1<br>2<br>1<br>2<br>1<br>2<br>1<br>2<br>1<br>2<br>1<br>2<br>1<br>2<br>1<br>2<br>1<br>2<br>1<br>2<br>1<br>2<br>2<br>2<br>2<br>1<br>2<br>1<br>2<br>1<br>2<br>1<br>2<br>1<br>2<br>1<br>2<br>1<br>2<br>2<br>2<br>2<br>2<br>2<br>2<br>2<br>2<br>2<br>2<br>2<br>2<br>2<br>2<br>2<br>2<br>2<br>2<br>2 | IRIL<br>bus<br>6 1<br>13 20<br>27 27<br>AIO                                                                                                    | Qui<br>7<br>14<br>21<br>28                                                                                                    | Sex<br>1<br>8<br>15<br>22<br>29                                                                                                    | Sab<br>2<br>9<br>16<br>23<br>30                                                                                                    |               |
| 15         16         17         18         19         20         21           22         23         24         25         26         27         28           29         30         31         -         -         -         -           24 (3 30)(4 (1 tag))         31         -         -         -         -         -           21/3 30)(4 (1 tag))         -         -         -         -         -         -         -         -         -         -         -         -         -         -         -         -         -         -         -         -         -         -         -         -         -         -         -         -         -         -         -         -         -         -         -         -         -         -         -         -         -         -         -         -         -         -         -         -         -         -         -         -         -         -         -         -         -         -         -         -         -         -         -         -         -         -         -         -         -         -         -                                                                                                    | Dom<br>3<br>10<br>17<br>24<br>De 1/3 a 30/6: 1* Etapa<br>Dom<br>1                                                                                                    | Seg<br>4<br>11<br>18<br>25<br>Seg<br>2                                                                                                    | Ter<br>5<br>12<br>19<br>26<br>7<br>7<br>7<br>7<br>7<br>7<br>3                                                                                                    | AE<br>C<br>1<br>2<br>2<br>2<br>2<br>3<br>3<br>4<br>4<br>4<br>5<br>4<br>5<br>4<br>5<br>4<br>5<br>4<br>5<br>4<br>5<br>5<br>5<br>5<br>5                                                                                                    | IRIL<br>bas<br>6 13<br>20 27<br>27<br>Alto<br>bas<br>4 4                                                                                                    | Qui<br>7<br>14<br>21<br>28<br>Qui<br>5                                                                                                    | Sex<br>1<br>8<br>15<br>22<br>29<br>Sex<br>6                                                                                                    | Sab<br>2<br>9<br>16<br>23<br>30<br>5ab<br>7                                                                                                    |               |
| Int         Int         Int <thint< th=""> <thint< th=""> <thint< th=""></thint<></thint<></thint<>                                                                                                    | Dom<br>3<br>10<br>17<br>24<br>De 1/3 a 30/6: 1* Etopa<br>Dom<br>1<br>8                                                                                                    | Seg<br>4<br>11<br>18<br>25<br>Seg<br>2<br>9                                                                                                    | Ter<br>5<br>12<br>19<br>26<br>7<br>7<br>7<br>7<br>7<br>7<br>7<br>8<br>3<br>10                                                                                                    | AE<br>CC<br>1<br>1<br>2<br>2<br>2<br>2<br>2<br>2<br>2<br>2<br>2<br>2<br>2<br>2<br>2<br>2<br>2<br>2                                                                                                    | IRIL<br>bas<br>6 4<br>13 4<br>20 4<br>27 4<br>27 4<br>20 4<br>20 4<br>20 4<br>20 4<br>20 4<br>20 4<br>20 4<br>20                                                                                                    | Qui<br>7<br>14<br>21<br>28<br>Qui<br>5<br>12                                                                                                    | Sex<br>1<br>8<br>15<br>22<br>29<br>Sex<br>6<br>13                                                                                                    | Sab<br>2<br>9<br>16<br>23<br>30<br>30<br>Sab<br>7<br>7<br>14                                                                                                    |               |
| Pa 1/3 a 30/4 l*Etapa           Dom         Seq         Ter         Qua         Qua         Qua         Sex         Sab           1         1         2         3         4           5         6         7         8         9         10         11           12         13         14         15         16         17         18           19         20         21         22         23         24         25           26         27         218         22         23         24         25           26         27         218         22         3         4         25           26         27         218         22         23         24         25           21         22         23         24         25         25           27/5 30/6 Prove Final         5         7         8         5           5         5         7         8         5         6           6         7         8         9         2         3           10         12         13         14         15         16           17         18         19         20                                                                                                    | Dom<br>3<br>10<br>17<br>24<br>De 1/3 a 30/6: 1* Etapa<br>Dom<br>1<br>8<br>15<br>22                                                                                                    | Agogico<br>Seg<br>4<br>111<br>18<br>25<br>5<br>5<br>6<br>9<br>16<br>23                                                                                                    | Ter<br>5<br>12<br>19<br>26<br>7<br>7<br>7<br>7<br>7<br>7<br>7<br>7<br>7<br>7<br>7<br>7<br>7<br>7<br>7<br>7<br>7<br>7                                                                                                    | AB<br>C<br>C<br>C<br>C<br>C<br>C<br>C<br>C<br>C<br>C<br>C<br>C<br>C                                                                                                    | JRIL           Jua           Jua           Jua           13           20           Ja           ZO           Jua           Jua <tr< td=""><td>Qui 77<br/>14 21<br/>28 28<br/>Qui 5<br/>12 12<br/>19 26</td><td>Sex<br/>1<br/>8<br/>15<br/>22<br/>29<br/>Sex<br/>6<br/>13<br/>20<br/>27</td><td>Sab<br/>2<br/>9<br/>16<br/>23<br/>30<br/>30<br/>Sab<br/>7<br/>14<br/>14<br/>21<br/>28</td></tr<>                                                                                                    | Qui 77<br>14 21<br>28 28<br>Qui 5<br>12 12<br>19 26                                                                                                    | Sex<br>1<br>8<br>15<br>22<br>29<br>Sex<br>6<br>13<br>20<br>27                                                                                                    | Sab<br>2<br>9<br>16<br>23<br>30<br>30<br>Sab<br>7<br>14<br>14<br>21<br>28                                                                                                    |               |
| JUNHO           Dom         Sage         Ter         Qua         Qui         Saxe         Sabi           1         1         1         2         3         4           5         6         7         8         9         10         11           12         13         14         15         16         17         18           26         27         28         29         3         25         25           26         27         28         29         30             PULY SUPPORTING                                                                                                    | Dom<br>3<br>10<br>17<br>24<br>De 1/3 a 30/6: 1* Etapa<br>Dom<br>1<br>8<br>15<br>15<br>22<br>29                                                                                                    | Seg           4           111           18           25                                                                                                    | Ter<br>5<br>12<br>19<br>26<br>7<br>7<br>8<br>3<br>10<br>17<br>17<br>24<br>31                                                                                                    | AB<br>C<br>C<br>C<br>C<br>C<br>C<br>C<br>C<br>C<br>C<br>C<br>C<br>C                                                                                                    | IRIL           kua           6           13           20           27           20           27           20           27           20           27           20           27           20           27           20           27           20           27           20           20           21           22           23           24           24           24           25                                                                                                    | Quil 77<br>14<br>21<br>28<br>28<br>28<br>20<br>5<br>5<br>12<br>12<br>19<br>26                                                                                                    | 5ex<br>1<br>8<br>15<br>22<br>29<br>5ex<br>6<br>13<br>20<br>27                                                                                                    | Sab<br>2<br>9<br>16<br>23<br>30<br>30<br><b>Sab</b><br>7<br>14<br>14<br>21<br>28                                                                                                    |               |
| 1         2         3         4           5         6         7         8         9         10         11           12         13         14         15         16         17         18           19         20         21         22         23         24         25           26         27         28         29         30         -         -           20         21         22         23         24         25           26         27         28         29         30         -         -           20         21         22         23         24         25           26         27         28         29         30         -         -           21/3 a3/6 Provs Final         JULHO           Dom         Seg         Ter         Quia         Quia         Seix         Sab           3         4         5         6         7         8         9           10         11         12         13         14         15         15           17         18         19         20         21         21         23     <                                                                                                    | Dom<br>3<br>10<br>17<br>24<br>De 1/3 a 30/6: 1° Etapa<br>Dom<br>1<br>8<br>15<br>22<br>29<br>De 1/3 a 30/6: 1° Etapa                                                                                                    | Agógicu<br>Seg<br>4<br>111<br>18<br>25<br>8<br>25<br>8<br>9<br>16<br>2<br>9<br>16<br>23<br>30                                                                                                    | Ter<br>5<br>12<br>19<br>26<br>Ter<br>3<br>10<br>17<br>24<br>31                                                                                                    | AE<br>C<br>C<br>C<br>C<br>C<br>C<br>C<br>C<br>C<br>C<br>C<br>C<br>C                                                                                                    | BRIL<br>Jua<br>6                                                                                                    | Qui<br>7<br>14<br>21<br>28<br>Qui<br>5<br>12<br>12<br>19<br>26                                                                                                    | Sex<br>1<br>8<br>15<br>22<br>29<br>Sex<br>6<br>13<br>20<br>27                                                                                                    | Sab<br>2<br>9<br>16<br>23<br>30<br>30<br>5ab<br>7<br>7<br>14<br>14<br>21<br>22                                                                                                    |               |
| 5         6         7         8         9         10         11           12         13         14         15         16         17         18           19         20         21         22         23         24         25           26         27         28         29         30         -         -           26 1/3 a 30/6 1° Etapa         JULHO           JULHO           Dom         Sav         Sav           Dom         Sav         Sav         Sav           Dom         Sav         Sav           A         Sav         Sav           3         4         5         6         7         8         9           10         11         12         13         14         15         16           17         18         19         20         21         22         23                                                                                                    | Dom<br>3<br>10<br>17<br>24<br>De 1/3 a 30/6: 1° Etapa<br>Dom<br>1<br>1<br>8<br>15<br>22<br>29<br>De 1/3 a 30/6: 1° Etapa<br>De 1/3 a 30/6: 1° Etapa                                                                                                    | agógicu<br>Seg<br>4<br>111<br>18<br>25<br>5<br>5<br>6<br>9<br>16<br>23<br>30<br>5<br>5<br>5<br>5<br>5<br>5<br>5<br>5<br>5<br>5<br>5<br>5<br>5                                                                                                    | Ter<br>5<br>12<br>19<br>26<br>                                                                                                    | AB<br>C<br>C<br>C<br>C<br>C<br>C<br>C<br>C<br>C<br>C<br>C<br>C<br>C                                                                                                    | BRIL<br>bua<br>6    <br>13    <br>20    <br>27    <br>27    <br>27    <br>27    <br>27    <br>27    <br>28    <br>28    <br>29    <br>29    <br>20    <br>20    <br>20    <br>21    <br>21    <br>2 | Qui<br>7<br>14<br>21<br>28<br>28<br>20<br>5<br>5<br>12<br>12<br>19<br>26<br>26                                                                                                    | Sex<br>1<br>8<br>15<br>22<br>29<br>Sex<br>6<br>13<br>20<br>27<br>Sex<br>Sex                                                                                                    | Sab<br>2<br>9<br>16<br>23<br>30<br>30<br>5ab<br>7<br>7<br>14<br>21<br>28<br>21<br>28<br>5ab                                                                                                    |               |
| 19         20         21         22         23         24         25           26         27         28         29         30         -         -         -         -         -         -         -         -         -         -         -         -         -         -         -         -         -         -         -         -         -         -         -         -         -         -         -         -         -         -         -         -         -         -         -         -         -         -         -         -         -         -         -         -         -         -         -         -         -         -         -         -         -         -         -         -         -         -         -         -         -         -         -         -         -         -         -         -         -         -         -         -         -         -         -         -         -         -         -         -         -         -         -         -         -         -         -         -         -         -         -         -         -         <                                                                                                    | Dom<br>3<br>10<br>17<br>24<br>De 1/3 a 30/6: 1° Etapa<br>Dom<br>1<br>1<br>8<br>15<br>22<br>29<br>De 1/3 a 30/6: 1° Etapa<br>Dom                                                                                                    | Agógico<br>Seg<br>4<br>111<br>18<br>225<br>5<br>5<br>6<br>2<br>2<br>9<br>16<br>23<br>30<br>5<br>5<br>6<br>5<br>6<br>5<br>5<br>6<br>5<br>6<br>6<br>6<br>6<br>6<br>6<br>6<br>6<br>6<br>6<br>6<br>6<br>6                                                                                                    | Ter<br>5<br>12<br>19<br>26<br>7<br>7<br>7<br>4<br>3<br>10<br>17<br>24<br>31<br>7<br>7<br>24                                                                                                    | AB<br>C<br>C<br>C<br>C<br>C<br>C<br>C<br>C<br>C<br>C<br>C<br>C<br>C                                                                                                    | BRIL           bua           6           13           6           13           20           21           Alo           4           4           11           18           25                                                                                                    | Qui<br>7<br>14<br>21<br>28<br>28<br>20<br>5<br>5<br>12<br>12<br>12<br>12<br>19<br>26<br>26                                                                                                    | Sex<br>1<br>8<br>15<br>22<br>29<br>Sex<br>6<br>13<br>20<br>27<br>Sex<br>Sex<br>3                                                                                                    | Sab<br>2<br>9<br>16<br>23<br>30<br>30<br>5<br>5<br>5<br>8<br>0<br>7<br>7<br>14<br>21<br>28<br>21<br>28<br>5<br>8<br>0<br>5<br>8<br>0<br>4                                                                                                    |               |
| 26         27         28         29         30            be 1/3 a 30/6 **Etapa           be 27/6 a 30/6 **Etapa           JULHO           JULHO           Dom         Seg         Ter         Qua         Qua         Sex         Sab           3         4         5         6         7         8         9           10         11         12         13         14         15         16           17         18         19         20         21         22         23                                                                                                    | Dom<br>3<br>10<br>17<br>24<br>De 1/3 a 30/6: 1° Etapa<br>Dom<br>1<br>1<br>8<br>15<br>22<br>29<br>De 1/3 a 30/6: 1° Etapa<br>De 1/3 a 30/6: 1° Etapa                                                                                                    | agogicu<br>See 1<br>See 2<br>See 2<br>See 2<br>See 2<br>See 2<br>See 3<br>See 3                                                                                                    | Ter<br>5<br>12<br>19<br>26<br>7<br>10<br>10<br>17<br>24<br>31<br>10<br>24<br>31<br>7<br>7                                                                                                    | AB<br>C<br>C<br>C<br>C<br>C<br>C<br>C<br>C<br>C<br>C<br>C<br>C<br>C                                                                                                    | BRIL           bua           6           13           6           13           20           20           20           20           20           20           20           20           20           20           20           20           20           20           20           20           20           20           20           20           20           20           20           20           20           20           20           20           20           20           20           20           20           20           20           20           20           20           20           20           20           20           20           20           20           20                                                                                                    | Qui<br>7<br>14<br>21<br>28<br>28<br>20<br>5<br>5<br>12<br>12<br>12<br>19<br>26<br>26<br>20<br>26<br>2<br>2<br>9<br>16                                                                                                    | Sex<br>1<br>8<br>15<br>22<br>29<br>Sex<br>6<br>13<br>20<br>27<br>Sex<br>3<br>10<br>17                                                                                                    | Sab<br>2<br>9<br>16<br>23<br>30<br>30<br>5<br>5<br>5<br>8<br>5<br>8<br>5<br>8<br>5<br>8<br>5<br>8<br>5<br>8<br>5<br>8<br>5<br>8<br>5                                                                                                    |               |
| De 1//3 a 30/6. 1° Etapa           Do 27/6 a 30/6. 1° Etapa           Do 27/6 a 30/6. 1° Etapa           Dom         Seg         Ter         Qua         Qua         Qua         Sex         Sab           Dom         Seg         Ter         Qua         Qua         Qua         Qua         Sex         Sab           Dom         Seg         Ter         Qua         Qua         Qua         Qua         Sex         Sab           10         11         12         13         14         15         16           17         18         19         20         21         22         23                                                                                                    | Dom<br>3<br>10<br>17<br>24<br>De 1/3 a 30/6: 1° Etapa<br>Dom<br>1<br>3<br>4<br>22<br>29<br>De 1/3 a 30/6: 1° Etapa<br>De 1/3 a 30/6: 1° Etapa<br>Dom<br>5<br>12<br>12<br>19                                                                                                    | Seg           4           11           18           25           25           25           26           27           9           16           23           30           58g           6           6           13           20                                                                                                    | Ter<br>5<br>12<br>19<br>26<br>7<br>10<br>10<br>10<br>10<br>10<br>17<br>24<br>31<br>10<br>17<br>24<br>31<br>17<br>7<br>7<br>7<br>7<br>7                                                                                                    | AB<br>C<br>C<br>C<br>C<br>C<br>C<br>C<br>C<br>C<br>C<br>C<br>C<br>C                                                                                                    | BRIL           baa           baa           6           13           6           13           20           20           20           20           20           20           20           20           20           20           20           20           20           20           20           20           20           20           20           20           20           20           20           20           20           20           20           20           20           20           20           20           20           20           20                                                                                                    | Quil            7         14           21         2           28            Quil            5         12           12         19           26            Quil            2         9           9         16           23 | Sex<br>1<br>8<br>15<br>22<br>29<br>Sex<br>6<br>13<br>20<br>27<br>Sex<br>3<br>10<br>17<br>24                                                                                                    | Sab<br>2<br>9<br>16<br>23<br>30<br>30<br>5<br>5<br>5<br>6<br>4<br>21<br>28<br>21<br>28<br>21<br>28<br>5<br>8<br>5<br>8<br>5<br>8<br>5<br>8<br>5<br>8<br>5<br>8<br>5<br>8<br>5<br>8<br>5<br>8                                                                                                    |               |
| JULHO           Dom         Seg         Ter         Qua         Qui         Sex         Sab           Dom         Seg         Ter         Qua         Qui         Sex         Sab           1         1         2         1         2         1         2           3         4         5         6         7         8         9           10         11         12         13         14         15         16           17         18         19         20         21         22         23                                                                                                    | Dom<br>3<br>10<br>17<br>24<br>De 1/3 a 30/6: 1° Etapa<br>Dom<br>1<br>3<br>2<br>2<br>2<br>9<br>De 1/3 a 30/6: 1° Etapa<br>2<br>2<br>9<br>De 1/3 a 30/6: 1° Etapa<br>5<br>5<br>12<br>12<br>19<br>26                                                                                                    | Seg           4           11           18           25           25           25           26           27           9           21           9           23           30           58g           6           313           20           21           22           30                                                                                                    | Image: Terminal state state sta | AB<br>C<br>C<br>C<br>C<br>C<br>C<br>C<br>C<br>C<br>C<br>C<br>C<br>C<br>C<br>C<br>C<br>C<br>C<br>C                                                                                                    | BRIL           baa           baa           6           13           6           13           20           20           20           20           20           20           20           20           20           20           20           20           20           20           20           20           20           20           20           20           20           20           20           21           22           22           22           22           22           22           22           22           22           22           23                                                                                                    | Qui 7 14 21 28 28 20 19 20 12 12 19 26 2 9 10 2 1 9 1 1 1 1 1 1 1 1 1 1 1 1 1 1 1 1 1                                                                                                    | Sex<br>1<br>8<br>15<br>22<br>29<br>Sex<br>6<br>13<br>20<br>27<br>27<br>Sex<br>3<br>10<br>17<br>24                                                                                                    | Sab<br>2<br>9<br>16<br>23<br>30<br>30<br>5<br>5<br>5<br>6<br>4<br>21<br>28<br>21<br>28<br>21<br>28<br>5<br>8<br>5<br>8<br>5<br>8<br>5<br>8<br>5<br>8<br>5<br>8<br>5<br>8<br>5<br>8<br>5<br>8                                                                                                    |               |
| Dom         Seg         Ter         Qua         Qui         Sex         Sab           1         1         2         1         2           3         4         5         6         7         8         9           10         11         12         13         14         15         16           17         18         19         20         21         22         23                                                                                                    | Dom<br>3<br>10<br>17<br>24<br>De 1/3 a 30/6: 1° Etapa<br>Dom<br>1<br>1<br>8<br>3<br>22<br>29<br>De 1/3 a 30/6: 1° Etapa<br>5<br>12<br>12<br>19<br>26<br>De 1/3 a 30/6: 1° Etapa                                                                                                    | Seg           4           11           18           25           26           27           9           16           23           30           58g           6           13           20           22           9           164           233           30                                                                                                    | Ter<br>5<br>12<br>19<br>26<br>7<br>3<br>10<br>17<br>24<br>31<br>7<br>24<br>31<br>7<br>7<br>7<br>7<br>7<br>7<br>7<br>14<br>21<br>22                                                                                                    | AB<br>C<br>C<br>C<br>C<br>C<br>C<br>C<br>C<br>C<br>C<br>C<br>C<br>C                                                                                                    | BRIL           bua           bua           6           13           20           21           227           AlO           Auto           11           12           11           12           13           14           15           22           21           22           22           23                                                                                                    | Qui<br>7<br>14<br>21<br>28<br>3<br>3<br>4<br>4<br>5<br>5<br>5<br>12<br>12<br>12<br>12<br>12<br>12<br>12<br>12<br>12<br>26<br>2<br>12<br>12<br>12<br>12<br>12<br>12<br>12<br>12<br>12<br>12<br>12<br>12<br>1              | Sex<br>1<br>8<br>15<br>22<br>29<br>Sex<br>6<br>13<br>20<br>27<br>Sex<br>3<br>10<br>17<br>24                                                                                                    | Sab<br>2<br>9<br>16<br>23<br>30<br>30<br>5<br>8<br>5<br>8<br>6<br>7<br>7<br>14<br>21<br>28<br>21<br>28<br>5<br>8<br>6<br>7<br>7<br>4<br>4<br>11<br>28<br>5<br>8<br>6<br>8<br>8<br>7<br>7<br>7<br>14<br>8<br>7<br>7<br>8<br>8<br>7<br>8<br>8<br>7<br>8<br>7<br>8<br>8<br>7<br>8<br>8<br>7<br>8<br>7 |               |
| 3         4         5         6         7         8         9           10         11         12         13         14         15         16           17         18         19         20         21         22         23                                                                                                    | Dom<br>3<br>10<br>17<br>24<br>De 1/3 a 30/6: 1° Etapa<br>Dom<br>1<br>1<br>2<br>2<br>29<br>De 1/3 a 30/6: 1° Etapa<br>Dom<br>5<br>12<br>12<br>19<br>26<br>De 1/3 a 30/6: 1° Etapa                                                                                                    | Seg           4           11           11           2           25           25           22           2           2           2           30           23           30           5           23           30           30           30           30           30           30           30           30           30           30           30           30           30           30           30           30           30           30           30           30           30           30           30           30           30           30           30           30           30           30           30           30           30           30           30           30                                                                                                    | Ter<br>5<br>12<br>19<br>26<br>7<br>3<br>10<br>10<br>17<br>24<br>31<br>10<br>24<br>31<br>7<br>7<br>7<br>7<br>7<br>7<br>14<br>21<br>29                                                                                                    | AA<br>A ()<br>()<br>()<br>()<br>()<br>()<br>()<br>()<br>()<br>()<br>()<br>()<br>()<br>(                                                                                                    | BRIL<br>bua                                                                                                    | Qui 7 14 21 28 28 20 1 1 2 1 1 2 1 2 1 1 2 1 2 1 2 1 1 2 1 1 2 1 1 1 2 6 2 1 1 1 1                                                                                                    | Sex<br>1<br>8<br>15<br>22<br>29<br>Sex<br>6<br>13<br>20<br>27<br>27<br>Sex<br>3<br>10<br>17<br>24                                                                                                    | Sab<br>2<br>9<br>16<br>23<br>30<br>30<br>5ab<br>7<br>7<br>14<br>21<br>28<br>21<br>28<br>5ab<br>4<br>4<br>11<br>18<br>25                                                                                                    |               |
| 10         11         12         13         14         15         16           17         18         19         20         21         22         23                                                                                                    | Dom<br>3<br>10<br>17<br>24<br>De 1/3 a 30/6: 1* Etapa<br>Dom<br>1<br>1<br>2<br>2<br>2<br>2<br>2<br>2<br>2<br>3<br>2<br>2<br>2<br>2<br>2<br>2<br>2<br>2<br>2<br>2<br>2<br>2<br>2                                                                                                    | Seg           3           1           1           1           1           1           1           1           2           2           2           2           3           2           3           3           3           3           3           3           3           3           3           3           3           3           3           3           3           3           3           3           3           3           3           3           3           3           3           3           3           3           3           3           3           3           3           3           3           3           3           3           3                                                                                                    | Image: Terminal state state sta | AA<br>A<br>C<br>C<br>C<br>C<br>C<br>C<br>C<br>C<br>C<br>C<br>C<br>C<br>C<br>C<br>C<br>C<br>C                                                                                                    | RIL           kua           kua           6           13           20           13           20           20           20           20           20           20           20           20           20           20           20           20           20           20           20           20           20           20           20           20           21           22           22           23           24           25           25           26           27           28           29           20           21           22           23           24           25           26           27           28           29           20           20           21           22                                                                                                    | Qui 7 14 21 28 Qui 5 12 12 19 26 Qui 2 Qui 2 1 9 16 23 30                                                                                                    | Sex<br>1<br>8<br>15<br>22<br>29<br>Sex<br>6<br>13<br>20<br>27<br>27<br>Sex<br>3<br>10<br>17<br>24<br>Sex<br>5ex                                                                                                    | Sab<br>2<br>9<br>16<br>23<br>30<br>30<br>5ab<br>7<br>7<br>14<br>21<br>28<br>21<br>28<br>5ab<br>4<br>4<br>11<br>18<br>25<br>5ab                                                                                                    |               |
| 17 18 19 20 21 22 23                                                                                                    | Dom<br>3<br>10<br>17<br>24<br>De 1/3 a 30/6: 1° Etapa<br>Dom<br>1<br>1<br>2<br>2<br>29<br>De 1/3 a 30/6: 1° Etapa<br>Dom<br>5<br>12<br>19<br>26<br>De 1/3 a 30/6: 1° Etapa<br>De 2/3 a 30/6: 1° Etapa<br>De 2/3 a 30/6: 1° Etapa<br>De 2/3 a 30/6: 1° Etapa<br>De 2/3 a 30/6: 1° Etapa<br>De 2/3 a 30/6: 1° Etapa<br>De 2/3 a 30/6: 1° Etapa | Seg           4           11           18           25           2           2           9           21           23           300           58g           6           1330           58g           23           300           58g           20           23           300                                                                                                    | Ter           5           12           19           26           Ter           3           10           27           24           31           Ter           7           24           31           Ter           7           14           21           28           Ter           7           14           21           28                                                                                                    | AB<br>A<br>C<br>C<br>C<br>C<br>C<br>C<br>C<br>C<br>C<br>C<br>C<br>C<br>C<br>C<br>C<br>C<br>C<br>C                                                                                                    | BRIL           bua           bua           6           13           20           13           20           21           227           AlO           227           AlO           1           4           12           18           21           22           22           22           22           22           22           22           23           24           25           25           26           27           28           29           20           21           22           23           24           25           26           27           28           29           29           20           20           21           22           23           24           25           25                                                                                                    | Qui 7 14 21 28 28 20 Qui 5 12 12 12 19 26 20 20 20 20 20 20 20 20 20 20 20 20 20                                                                                                    | See 1 1 8 1 5 22 29 9 5 6 6 13 20 27 5 6 3 10 17 24 5 6 5 6 1 1 1 1 1 1 1 1 1 1 1 1 1 1 1 1                                                                                                    | Sab<br>2<br>2<br>9<br>16<br>23<br>30<br>30<br>5<br>8<br>5<br>8<br>5<br>8<br>5<br>8<br>5<br>8<br>5<br>8<br>5<br>8<br>5<br>8<br>5<br>8<br>5                                                                                                    |               |
|                                                                                                    | Dom<br>3<br>10<br>17<br>24<br>De 1/3 a 30/6: 1° Etapa<br>Dom<br>1<br>1<br>8<br>15<br>22<br>29<br>De 1/3 a 30/6: 1° Etapa<br>Dom<br>5<br>12<br>19<br>26<br>De 1/3 a 30/6: 1° Etapa<br>De 2/6 a 30/6: 1° Etapa<br>De 2/6 a 30/6: 1° Etapa<br>De 2/6 a 30/6: 1° Etapa<br>Dom                                                                    | Seg           4           11           18           25           25           25           25           23           23           30           58g           6           1330           58g           25           25           26           27           300           58g           200           27           28           58g           6           6           6           6           200           27                                                                                                    | Image: Terminal state state sta | AA<br>A<br>C<br>C<br>C<br>C<br>C<br>C<br>C<br>C<br>C<br>C<br>C<br>C<br>C<br>C<br>C<br>C<br>C                                                                                                    | IRIL           IRIL           IRIA           IRIA                                                                                                    | Qui                                                                                                    | See<br>1<br>3<br>3<br>15<br>22<br>29<br>See<br>6<br>13<br>20<br>27<br>27<br>5<br>5<br>5<br>8<br>3<br>10<br>17<br>24<br>5<br>6<br>1<br>3<br>10<br>17<br>24<br>5<br>5<br>5<br>5<br>5<br>5<br>5<br>5<br>5<br>5<br>5<br>5<br>5 | Sab<br>2<br>9<br>16<br>23<br>30<br>30<br>5<br>5<br>5<br>5<br>5<br>5<br>5<br>5<br>5<br>5<br>5<br>5<br>5<br>5<br>5<br>5                                                                                                    |               |
|                                                                                                    | Dom                                                                                                    | Seg           4           41           11           21           25           25           25           25           22           23           24           23           300           25           26           27           300           25           300           25           26           27           28           29           300           300           300           300           300           300           300           300           300           300           300           300           300           300           300           300           300           300           300           300           300           300           300           300           300           300           300 </td <td>Image: Terminal state state sta</td> <td>AA<br/>A<br/>A<br/>A<br/>A<br/>A<br/>A<br/>A<br/>A<br/>A<br/>A<br/>A<br/>A<br/>A<br/>A<br/>A<br/>A<br/>A<br/>A</td> <td>IRIL           IRIL           IRIA           IRIA</td> <td>Quil       7       14       21       28       Quil       5       12       Quil       5       12       19       26       Quil       2       9       16       23       20       Quil       7       14       21       28</td> <td>See</td> <td>Sab<br/>2<br/>2<br/>9<br/>16<br/>23<br/>30<br/>30<br/>7<br/>7<br/>14<br/>28<br/>21<br/>21<br/>21<br/>28<br/>21<br/>21<br/>28<br/>21<br/>21<br/>28<br/>4<br/>4<br/>11<br/>11<br/>18<br/>25<br/>25<br/>2<br/>3<br/>0<br/>25<br/>2<br/>3<br/>0<br/>25<br/>2<br/>3<br/>16<br/>2<br/>3<br/>0</td> | Image: Terminal state state sta | AA<br>A<br>A<br>A<br>A<br>A<br>A<br>A<br>A<br>A<br>A<br>A<br>A<br>A<br>A<br>A<br>A<br>A<br>A                                                                                                    | IRIL           IRIL           IRIA           IRIA                                                                                                    | Quil       7       14       21       28       Quil       5       12       Quil       5       12       19       26       Quil       2       9       16       23       20       Quil       7       14       21       28    | See                                                                                                    | Sab<br>2<br>2<br>9<br>16<br>23<br>30<br>30<br>7<br>7<br>14<br>28<br>21<br>21<br>21<br>28<br>21<br>21<br>28<br>21<br>21<br>28<br>4<br>4<br>11<br>11<br>18<br>25<br>25<br>2<br>3<br>0<br>25<br>2<br>3<br>0<br>25<br>2<br>3<br>16<br>2<br>3<br>0                                                      |               |

10

**INSTITUTO FEDERAL** 

#### **4.2 Participantes**

Na segunda guia é possível visualizar todos os alunos matriculados nas disciplinas com os respectivos números de matrícula.

| Dados Gerais Participantes 11 Aulas Ministradas 53 Materiais de Au | ala 1 Fórum de Discussão 2 Trabalhos        | 1                                           |
|--------------------------------------------------------------------|---------------------------------------------|---------------------------------------------|
| ✓ Alunos                                                           |                                             |                                             |
| CALEBE MORAES<br>Matricula: 0100005                                | CARLOS EDUARDO PIRES<br>Matricula: 0100006  | FERNANDO RAMOS<br>Matricula: 0100009        |
| IGOR DAS NEVES<br>Matricula: 0100010                               | KEVIN DA ROSA<br>Matricula: 0100000         | LEANDRO MOURA<br>Marricula: 0100007         |
| MARCOS VINICIUS CARDOSO<br>Matricula: 0100004                      | MARIA ALICE FERNANDES<br>Matricula: 0100002 | MARIA VITORIA BARBOSA<br>Marricula: 0100001 |
| REBECA SALES<br>Matricula: 0100003                                 | RODRIGO NUNES<br>Matricula: 0100008         |                                             |
|                                                                    | 1                                           |                                             |

# 4.3 Aulas ministradas

As aulas cadastradas pelo professor da disciplina são exibidas na próxima guia em uma tabela. Cada linha representa uma aula e as colunas compreendem as datas de referência, etapa, nº de aulas (geminadas), nº de faltas, conteúdo e professor.

| lias Ministr   | adas          |                 |                   |                                                  |                             |
|----------------|---------------|-----------------|-------------------|--------------------------------------------------|-----------------------------|
| Os registros s | em destaque c | orrespodem às a | ulas que ainda se | rão ministradas.                                 |                             |
| ata            | Etapa         | N° Aulas        | N° Faltas         | Conteúdo                                         | Professor                   |
| 8/06/2022      | 1             | 2               | 0                 | Integrais impróprias.                            | Anna Anna Mile              |
| 4/06/2022      | 1             | 2               | 0                 | Áreas de regiões planas.                         | An and a set Mile           |
| 3/06/2022      | 1             | 2               | 0                 | O Teorema Fundamental do Cálculo                 | Second Second Second Second |
| 1/06/2022      | 1             | 2               | 0                 | INTEGRAIS DEFINIDAS                              |                             |
| 7/06/2022      | 1             | 2               | 0                 | Integração por substituição trigonométrica.      |                             |
| 6/06/2022      | 1             | 2               | 0                 | Integração por decomposição em frações parciais. |                             |
| 4/06/2022      | 1             | 2               | 0                 | Integração por partes.                           | Anna Anna Airte             |
| 0/06/2022      | 1             | 2               | 0                 | Exercícios XV                                    | Second Second Year          |
| 9/06/2022      | 1             | 2               | 0                 | Integração por substituição de variável          |                             |
| 7/06/2022      | 1             | 2               | 0                 | Integrais de funções elementares                 |                             |

É importante ressaltar que a coluna de faltas é atualizada em cor vermelha a medida que o professor responsável pela disciplina registre as faltas no sistema.

|            |   |   | $\frown$ |                                 |                           |
|------------|---|---|----------|---------------------------------|---------------------------|
| 03/03/2022 | 1 | 2 | 2        | Motivação ao estudo do Cálculo  | Station Contribution      |
| 01/03/2022 | 1 | 2 | 2        | INTRODUÇÃO AO ESTUDO DO CÁLCULO | Classific Conveloy Vieins |

11

**INSTITUTO FEDERAL** 

As aulas que ainda serão ministradas (data futura) são dispostas sem destaque (cor cinza claro):

| Aulas Ministrada                     | as              |                    |                     |                                 |                                                                                                    |
|--------------------------------------|-----------------|--------------------|---------------------|---------------------------------|----------------------------------------------------------------------------------------------------|
| <ol> <li>Os registros sem</li> </ol> | destaque corres | podem às aulas que | e ainda serão minis | tradas.                         |                                                                                                    |
| Data                                 | Etapa           | Nº Aulas           | N Faitas            | Conteudo                        | Professor                                                                                                    |
| 03/03/2023                           | 1               | 1                  | 0                   | Exercícios                      | $(a,b,b) \in \mathbb{R}^{n} \times \mathbb{R}^{n} \times \mathbb{R}^{n}$                                                                                                    |
| 01/03/2023                           | 1               | 2                  | 0                   | INTRODUÇÃO AO ESTUDO DO CÁLCULO | $(a_1,a_2,\ldots,a_{n-1},a_{n-1},\ldots,a_{n-1},a_{n-1},\ldots,a_{n-1},a_{n-1},\ldots,a_{n-1},\ldots$ |

#### 4.4 Materiais de aula

Caso o professor cadastre algum material de aula (arquivo digital), este material ficará disponível para o aluno na guia *Materiais de Aula*. No exemplo abaixo, o professor cadastrou uma lista de exercícios em formato PDF:

| Início > Selecione a Turma > Turma Virtual - 1 - COGEPRO.002 - Cálculo I - Graduação [90.00 h/108.00 Aulas] |  |
|----------------------------------------------------------------------------------------------------|--|
| Turma Virtual - 1 - COGEPRO.002 - Cálculo I - Graduação [90.00 h/108.00 Aulas]                              |  |

| Componente C                                     | OGEPRO.002 - Cálculo I - Graduação [90.00 h/108.00 Aulas] |                                                                                      |  |
|--------------------------------------------------|-----------------------------------------------------------|--------------------------------------------------------------------------------------|--|
| Curricular                                       |                                                           |                                                                                      |  |
| ORL do<br>Ambiente m<br>Virtual                  | eet.google.com/eid-gehk-mto                               |                                                                                      |  |
|                                                  |                                                           |                                                                                      |  |
|                                                  |                                                           |                                                                                      |  |
|                                                  |                                                           |                                                                                      |  |
| Dados Gerais Par                                 | icipantes 11 Aulas Ministradas 53 Materiai                | s de Aula 1 Fórum de Discussão 2 Trabalhos                                           |  |
| Dados Gerais Par                                 | icipantes 11 Aulas Ministradas 53 Materiai                | s de Aula 1 Fórum de Discussão 2 Trabalhos                                           |  |
| Dados Gerais Par                                 | Aula                                                      | s de Aula 1 Fórum de Discussão 2 Trabalhos                                           |  |
| Dados Gerais Par                                 | Aulas Ministradas 53 Materiai                             | s de Aula 1 Fórum de Discussão 2 Trabalhos                                           |  |
| Dados Gerais Par<br>Materiais de<br>Ações        | Aula Descrição                                            | s de Aula 1 Fórum de Discussão 2 Trabalhos Data de Vinculação                        |  |
| Dados Gerais Par<br>V Materiais de<br>Ações<br>Q | Aula Descrição Lista de Exercícios                        | s de Aula 1 Fórum de Discussão 2 Trabalhos       Data de Vinculação       20/07/2022 |  |

Ao clicar na Lupa ou na descrição, o arquivo é aberto na mesma janela do navegador. É possível clicar com o botão direito do mouse e escolher abrir em nova janela ou guia e, dependendo do navegador, segurando as teclas "shift" e "ctrl" do teclado antes de clicar.

# 4.5 Fórum de discussão

A quinta aba do menu da disciplina corresponde aos Fóruns de Discussão. Ao docente e a todos os alunos é permitido criar qualquer tópico e comentar em qualquer tópico. Cada usuário consegue editar somente as suas alterações. Para adicionar um tópico, basta clicar no botão verde "Adicionar Tópico", definir um título, etapa, descrição e clicar em "Salvar".

| Dados Gerais                                                                                                    | Participantes 11          | Aulas Ministradas 53 | Materiais de Aula 1 | Fórum de Discussão | Trabalhos |                  |
|----------------------------------------------------------------------------------------------------|---------------------------|----------------------|---------------------|--------------------|-----------|------------------|
|                                                                                                    |                           |                      |                     |                    |           |                  |
|                                                                                                    |                           |                      |                     |                    |           |                  |
| <ul> <li>Iópicos</li> </ul>                                                                                                    | 5                         |                      |                     |                    |           | $\frown$         |
|                                                                                                    |                           |                      |                     |                    |           | Adicionar Tópico |
|                                                                                                    |                           |                      |                     |                    |           |                  |
| International International | num tópico cadastrado até | o momento            |                     |                    |           |                  |
|                                                                                                    |                           |                      |                     |                    |           |                  |
|                                                                                                    |                           |                      |                     |                    |           |                  |
|                                                                                                    |                           |                      |                     |                    |           |                  |
|                                                                                                    |                           |                      |                     |                    |           |                  |
|                                                                                                    |                           |                      |                     |                    |           |                  |
|                                                                                                    |                           |                      |                     |                    |           |                  |

12

**INSTITUTO FEDERAL** 

#### Adicionar Tópico

|                     | Título:                                                                                                    |               |  |
|---------------------|----------------------------------------------------------------------------------------------------|---------------|--|
|                     | Etapa: Etapa 1                                                                                                    | ~             |  |
| * Des               | erição:                                                                                                    | <i>*</i><br>0 |  |
| salvar<br>Exemplo d | de discussão:                                                                                                    |               |  |
| Dados Gerais        | Participantes 11 Aulas Ministradas 53 Materiais de Aula 1 <b>Fórum de Discussão 2</b> Trabalhos                                                                                                    | ]             |  |
| ✓ Tópicos           | Adicionar Tópic                                                                                                    | co            |  |
| 1                   | INSCRIÇÕES ABERTAS PARA O PROJETO ESTUDANTIL - 1<br>Caros colegas, Quem desejar se inscrever para o Projeto Estudantil deste ano, gentileza incluir o nome e matrícula em comentário neste tópico até final deste mês.<br>17/01/2023 08:44:47 | +             |  |
| 1                   | DÚVIDAS PARA A PRIMEIRA PROVA - 1<br>Caro aluno, deixe aqui a sua dúvida referente ao conteúdo lecionado da 1º prova e da 1º Lista de Exercícios.<br>17/01/2023 08:28:53                                                                      | ÷             |  |
|                     | Prezado Professor, Estou com dúvida em como encontrar o limite na Questão 13 da Lista, letra b.<br>17/01/2023 08:33.49                                                                                                    | Î             |  |
| Та                  | otal de 2 itens                                                                                                    |               |  |
|                     |                                                                                                    |               |  |

# 4.6 Trabalhos

Av. Profes CEP: 3057

A última guia do menu é a de "Trabalhos". Caso o docente escolha usar o SUAP para cadastro e entrega de trabalhos avaliativos, os mesmos aparecem para os alunos nesta aba.

| Entrega da Lista d<br>A primeira lista é comp | le Exercícios I<br>posta por 10 questões, valendo 2 p | ontos no total.                            |                                 |                                         |   |
|-----------------------------------------------|-------------------------------------------------------|--------------------------------------------|---------------------------------|-----------------------------------------|---|
| O desenvolvimento da                          | s questões deverá ser feito a lápis,                  | com assinatura a caneta, dig               | italizado e entregue pelo SUAP. |                                         |   |
| Etapa:                                        | Data da Solicitação:<br>17/01/2023                    | Data Limite para<br>Entrega:<br>04/04/2023 | <b>Qtd. Submissões:</b><br>0    | Especificação:<br>Q. Visualizar Arquivo | ) |
| 🛗 Entrega:                                    |                                                       |                                            |                                 |                                         |   |
| Q, Entregar Espec                             | clficação                                             |                                            |                                 |                                         |   |
|                                               |                                                       |                                            |                                 |                                         |   |

O trabalho é composto por um título, descrição, uma especificação (que pode ser aberta no Botão *Visualizar Arquivo*), data de solicitação e prazo de entrega. Caso esteja dentro do prazo, o Botão *Entregar Especificação* permanece ativo para o aluno realizar a entrega. Neste período, um alerta na tela inicial é exibido também ao aluno:

| <ul> <li>Meus Dados</li> <li>Agenda de Avaliações</li> <li>Locais e Horários de Aula</li> <li>Meus Requerimentos</li> <li>Turmas Virtuais</li> </ul> | 1<br>BALHO<br>Intregue |  |
|----------------------------------------------------------------------------------------------------|------------------------|--|
| <ul> <li>Agenda de Avaliações</li> <li>Locais e Horários de Aula</li> <li>Meus Requerimentos</li> <li>Turmas Virtuais</li> </ul>                     |                        |  |
| <ul> <li>&amp; Locais e Horários de Aula</li> <li>Meus Requerimentos</li> <li>Turmas Virtuais</li> </ul>                                             | liações                |  |
| <ul> <li>Meus Requerimentos</li> <li>Turmas Virtuais</li> </ul>                                                                                      | ios de Aula            |  |
| 🔗 Turmas Virtuais                                                                                                    | mentos                 |  |
|                                                                                                    | is                     |  |
|                                                                                                    |                        |  |
|                                                                                                    |                        |  |

#### **5. MEUS REQUERIMENTOS**

Ao clicar no ícone "Meus Requerimentos", o SUAP abrirá o cadastro do aluno já na guia "Requerimentos". Nela é exibido o histórico de requerimentos e um botão para cadastrar novo requerimento:

|                                                                                                 | Dados Acadêmicos Dados Pessoais                | Pasta Documental | Requisitos de Conclusão 1     | Atividades Complementares | TCC / Relatórios |                                       |
|-------------------------------------------------------------------------------------------------|------------------------------------------------|------------------|-------------------------------|---------------------------|------------------|---------------------------------------|
|                                                                                                 | Medidas Disciplinares / Premiações Bol         | etins Histórico  | Caracterização Socioeconômica | Atividades Estudantis     | Dados Bancários  | Locais e Horários de Aula / Atividade |
| # ENSINO                                                                                        | Requerimentos Documentos e Proces              | sos              |                               |                           |                  |                                       |
| <ul> <li>Meus Dados</li> <li>Agenda de Avaliações</li> <li>Locais e Horários de Aula</li> </ul> | <ul> <li>Histórico de Requerimentos</li> </ul> |                  |                               |                           |                  | Cadastrar Requerimento V              |
| Meus Requerimentos     Turmas Virtuais                                                          | Nenhum requerimento cadastrado                 | até o momento.   |                               |                           |                  |                                       |
|                                                                                                 |                                                |                  |                               |                           |                  |                                       |
|                                                                                                 |                                                |                  |                               |                           |                  |                                       |
|                                                                                                 |                                                |                  |                               |                           |                  |                                       |

# 5.1 Trancamento de Disciplina

Para solicitar o trancamento parcial de matrícula, o aluno deve clicar em cadastrar requerimento e escolher o item *Trancamento de Disciplina*. O SUAP abre uma nova janela para que o aluno possa escrever a justificativa, selecionar a(s) disciplina(s) a ser(em) trancada(s) e clicar em salvar. O Requerimento aparece no histórico de requerimentos e será analisado pela secretaria acadêmica com o deferimento ou indeferimento.

| ́Г                                                      | Requerimento             |                                                                                                    |   |
|---------------------------------------------------------|--------------------------|----------------------------------------------------------------------------------------------------|---|
| Cadastrar Requerimento v<br>Trancamento de<br>Dicoplina | Descrição/Justificativa: |                                                                                                    | * |
|                                                         | * Disciplinas: (         | Geometria analítica 💿 Programação de computadores I 💿 Química geral 💿 Cálculo I 💿 Introdução à engenharia de produção |   |
|                                                         | Salvar                   |                                                                                                    |   |

**INSTITUTO FEDERAL** 

#### 6. MEUS DADOS

A guia "Meus Dados" da página inicial compreende todo o cadastro do aluno com os dados gerais (nome, matrícula, CPF, situação no período, ano de ingresso, período de referência, curso, matriz curricular, coeficiente de rendimento (C.R.), etc) e 15 guias de funcionalidades.

|                           | Carlos Eduardo Pire                | es (010                | 0006)                |                               |                           |                       | Editar 👻 D            | ocumentos 🛩 |
|---------------------------|------------------------------------|------------------------|----------------------|-------------------------------|---------------------------|-----------------------|-----------------------|-------------|
|                           | <ul> <li>Dados Gerais</li> </ul>   |                        |                      |                               |                           |                       |                       |             |
|                           |                                    | Nome Ca                | arlos Eduardo Pires  |                               |                           | Situação              | Matriculado           |             |
|                           | M                                  | atrícula 01            | 100006               |                               |                           | Ingresso              | 2022/1                |             |
| Ø ENSINO                  |                                    | <b>CPF</b> 08          | 82.751.443-37        |                               |                           |                       |                       |             |
| 🔗 Meus Dados              | Ref                                | Período 1º<br>ferêncla | 2                    |                               |                           | C.R.                  | 0.0                   |             |
| Agenda de Avaliações      |                                    | Curso CC               | OGEPRO - Engenharia  | de Produção (CAMPUS CONGONH   | HAS)                      |                       |                       |             |
| Locais e Horários de Aula |                                    | Matriz 1-              | - Matriz 2022.1 COGE | PRO (teste)                   |                           | Qtd. Períodos         | 10                    |             |
|                           | S<br>SI                            | iltuação<br>stêmica    | Matriculado no SUAP  |                               |                           | Data da Migração      |                       |             |
| Turmas Virtuais           | Imj                                | pressão<br>Digital     | Não                  |                               |                           |                       |                       |             |
|                           | D                                  | Emitiu<br>Diploma      | Não                  |                               |                           |                       |                       |             |
|                           |                                    |                        |                      |                               |                           |                       |                       |             |
|                           |                                    |                        |                      |                               |                           |                       |                       |             |
|                           | Dados Acadêmicos Dados Pes         | ssoais F               | Pasta Documental     | Requisitos de Conclusão 1     | Atividades Complementares | TCC / Relatórios      |                       |             |
|                           | Medidas Disciplinares / Premiações | Boletins               | s Histórico          | Caracterização Socioeconômica | Atividades Estudantis     | Dados Bancários Locai | is e Horários de Aula | / Atividade |
|                           | Requerimentos Documentos e         | Processos              |                      |                               |                           |                       |                       |             |
|                           |                                    |                        |                      |                               |                           | 1                     |                       |             |

As guias "Caracterização Socioeconômica", "Locais e Horários de Aula/Atividade" e "Requerimentos" foram mencionadas nos tópicos 2, 1.1, e 5 respectivamente. As demais são descritas a seguir:

#### 6.1 Dados Acadêmicos

Instituto F Av. Profes CEP: 3057

Na guia *Dados Acadêmicos* são exibidas informações das matrículas em períodos, observações cadastradas, os dados acadêmicos, os dados do curso e matrículas relacionadas se houver.

|                                 | Ano/Período Letivo                               |                     | Turma               | Situação no Período      |   |
|---------------------------------|--------------------------------------------------|---------------------|---------------------|--------------------------|---|
|                                 | 2022/1                                           |                     | 20221.1.COGEPRO.1N  | Matriculado              |   |
| Ohaan aa Canaia                 |                                                  |                     |                     |                          |   |
| Observações Gerais              |                                                  |                     |                     |                          |   |
| Dados Acadêmicos                |                                                  |                     |                     |                          |   |
| Matricula                       | 0100006                                          | Data da Matrícula   | 11/07/2022 09:08:33 | C.R. 0.00                |   |
| Turno                           | Noturno                                          | Forma de Ingresso   | Exame de Seleção    | Polo EAD -               |   |
| Ano de Ingresso                 | 2022                                             | Período de Ingresso | 1°                  | Período de Referência 1º |   |
| Prev. Conclusão                 | 2026                                             | Data de Conclusão   | -                   | Data da Colação -        |   |
| Data de Expedição do<br>Diploma |                                                  | Data da Migração    | -                   | Nº da Pasta (SEAC) -     |   |
| Código Educacenso               |                                                  |                     |                     |                          |   |
| Aproveitados/Certificados       | 0                                                |                     |                     |                          |   |
| Dados do Curso                  |                                                  |                     |                     |                          |   |
| Curso                           | COGEPRO - Engenharia de Produção (CAMPUS CONGONH | (AS)                |                     |                          | _ |
| Estrutura do Curso              | Graduação                                        |                     |                     |                          |   |
| Matriz                          | 1 - 1 - Matriz 2022.1 COGEPRO (teste)            |                     |                     |                          |   |
| Linha de pesquisa               | -                                                |                     |                     |                          |   |
| Aluno Especial?                 | Sim                                              |                     |                     |                          |   |
| Matrículas Relaciona            | das                                              |                     |                     |                          |   |
| O Free alive a dia tana mana    | ículas diferentes desta.                         |                     |                     |                          |   |

#### 6.2 Dados Pessoais

Os dados pessoais gerais, escolares (última instituição), documentos e informações para contato podem ser visualizados na guia "Dados Pessoais".

| acterização Socioeconômica                  | Atividades Estudantis            | Dados Bancários Locai                                          | s e Horários de Aula / Atividade                                                                      | Requerimentos Documentos                                                      | s e Processos                                                                                    |                                      |
|---------------------------------------------|----------------------------------|----------------------------------------------------------------|----------------------------------------------------------------------------------------------------|-------------------------------------------------------------------------------|--------------------------------------------------------------------------------------------------|--------------------------------------|
| <ul> <li>Dados Gerais</li> </ul>            |                                  |                                                                |                                                                                                    |                                                                               |                                                                                                  |                                      |
| Nascimento                                  | 22/06/1999                       |                                                                |                                                                                                    | Estado Civil                                                                  | Solteiro                                                                                         |                                      |
| Naturalidade                                | Congonhas-MG                     |                                                                |                                                                                                    | Nacionalidade                                                                 | Brasileira                                                                                       |                                      |
| Portador(a) de<br>Necessidades<br>Especiais | Sim                              |                                                                |                                                                                                    | Tipo de Necessidade Especial                                                  | Baixa Visão                                                                                      |                                      |
| Sexo                                        | Masculino                        |                                                                |                                                                                                    | Etnla                                                                         | Preta                                                                                            | Tipo Sanguíneo -                     |
| Nome do Pal                                 |                                  |                                                                |                                                                                                    |                                                                               |                                                                                                  |                                      |
| Nome da Mãe                                 |                                  |                                                                |                                                                                                    |                                                                               |                                                                                                  |                                      |
| Nome do(a)<br>Responsável                   | -                                |                                                                |                                                                                                    | Email do(a) Responsável                                                       |                                                                                                  | Chave de Acesso 5e897                |
| <ul> <li>Dados Escolares</li> </ul>         |                                  |                                                                |                                                                                                    |                                                                               |                                                                                                  |                                      |
| Nível de Ensino<br>Anterior                 | Médio                            |                                                                | Tipo de Instituiç                                                                                     | ão Pública                                                                    |                                                                                                  | Ano de Conclusão 2017                |
| <ul> <li>Documentos</li> </ul>              |                                  |                                                                |                                                                                                    |                                                                               |                                                                                                  |                                      |
| Identidade                                  | 241563                           |                                                                | Órgão Expedidor PCMG                                                                                  | UF -                                                                          | Data E                                                                                           | spedição 01/05/2015                  |
| Título de Eleitor                           |                                  |                                                                | Zona -                                                                                                | Seção -                                                                       |                                                                                                  | UF -                                 |
| <ul> <li>Informações para (</li> </ul>      | Contato                          |                                                                |                                                                                                    |                                                                               |                                                                                                  |                                      |
| Endereço Residencial                        | Rua G, 777, Centro, 36420000     | , Congonhas-Mg                                                 |                                                                                                    |                                                                               |                                                                                                  |                                      |
| E-mail Acadêmico                            | -                                | E-mail Google Sa<br>de Au                                      | -<br>O login para este e-mail, e para o<br>Google localizado na página inici<br>Google for Education. | os recursos do Google for Education,<br>lal do SUAP. O login através de senha | é realizado exclusivamente através de ícone do<br><b>não está habilitado</b> para os serviços do | E-mail Pessoal 📑 🖘 🖘 Bhotmail.com    |
| Telefone Principal                          | (31)<br>3731-<br>8100 Secundário | (31)<br>3731-<br>8100<br><b>Telefone d</b><br><b>Responsáv</b> | lo (31) 3731-8100                                                                                     |                                                                               |                                                                                                  | Telefone Adicional do<br>Responsável |

#### 6.3 Pasta Documental

CEP: 30575-180 | (31) 2513 5222 | www.ifmg.edu.br

A terceira guia compreende a pasta documental do aluno, na qual é permitido a ele adicionar documentos em formato ".pdf", ".jpeg", ".jpg", e ".png", definindo o tipo de documento, escolhendo o arquivo e clicando em salvar. Após esse envio o arquivo aparece para a secretaria acadêmica do *campus* validar. O aluno pode também consultar o registro de alterações realizadas na pasta virtual.

| rico Caracteriza                               | ção Socioeconômica                                                                                                    | Atividades Estudantis                                                                                                    | Dados Bancários | Locais e Horários de Aula / Atividade | Requerimentos | Documentos e Processos |                        |
|------------------------------------------------|----------------------------------------------------------------------------------------------------|----------------------------------------------------------------------------------------------------|-----------------|---------------------------------------|---------------|------------------------|------------------------|
|                                                |                                                                                                    |                                                                                                    |                 |                                       |               |                        |                        |
| Pasta Documer                                  | ital                                                                                                    |                                                                                                    |                 |                                       |               | Adicionar Arquivo      | Registro de Alterações |
| Nenhum docum                                   | ento encontrado.                                                                                                    |                                                                                                    |                 |                                       |               |                        |                        |
|                                                |                                                                                                    |                                                                                                    |                 |                                       |               |                        |                        |
|                                                |                                                                                                    |                                                                                                    |                 |                                       |               |                        |                        |
|                                                |                                                                                                    |                                                                                                    |                 |                                       |               |                        |                        |
|                                                |                                                                                                    |                                                                                                    |                 |                                       |               |                        |                        |
| Jpload de Arg                                  | uivo                                                                                                    |                                                                                                    |                 |                                       |               | •                      |                        |
| Jpload de Arq                                  | uivo                                                                                                    |                                                                                                    |                 |                                       |               | •                      |                        |
| Jpload de Arq<br>•Arquivo:                     | Livo<br>Escolher arquivo Ne                                                                                                    | nhum arquivo escolhido                                                                                                    |                 |                                       |               | +                      |                        |
| Jpload de Arq<br>• Arquivo:                    | Livo<br>Escolher arquivo Ner<br>Tamanho máximo permitio<br>Os tipos de arquivos perm                                                                                                    | nhum arquivo escolhido<br>Jo: 10.0 MB<br>Itidos são: ['pdf', ']peg', ']pg', ']pg                                                                                                    |                 |                                       |               | +                      |                        |
| Jpload de Arq<br>*Arquivo:<br>*Tipo:           | Livo<br>Escolher arquivo Ne<br>Tamanho máximo permitid<br>Os tipos de arquivos perm<br>Escolha uma opção                                                                                                    | nhum arquivo escolhido<br>io: <b>10.0 MB</b><br>itidos são: ['pdf', 'jpeg', 'jpg', 'png',                                                                                                    |                 |                                       |               | •                      |                        |
| Jpload de Arq<br>*Arquivo:<br>*Tipo:           | LIVO<br>Escolher arquivo Ne<br>Tamanho máximo permitir<br>Os tipos de arquivos perm<br>Q. Escolha uma opção                                                                                                    | nhum arquivo escolhido<br>30: <b>10.0 MB</b><br>itidos são: ['pdf', 'jpeg', 'jpg', 'png']                                                                                                    |                 |                                       |               | •                      |                        |
| Jpload de Arq<br>*Arquivo:<br>*Tipo:<br>Satvar | LIVO                                                                                                    | nhum arquivo escolhido<br>30: 10.0 MB<br>Itidos são: ['pdf', 'jpeg', 'jpg', 'png']                                                                                                    |                 |                                       |               |                        |                        |
| Upload de Arq<br>*Arquivo:<br>*Tipo:<br>Satvar | LIVO<br>Escolher arquivo Nee<br>Tamanho máximo permiti<br>Os tipos de arquivos permi<br>G. Escolha uma opção<br>Escolha uma opção<br>Cartão de Vácina<br>Cartão de Vácina                                                                                    | nhum arquivo escolhido<br>io: 10.0 MB<br>itidos são: ['pdf', 'jpeg', 'jpg', 'png'                                                                                                    |                 |                                       |               |                        |                        |
| Upload de Arq<br>*Arquive:<br>*Tipo:<br>Satvar | LILVO<br>Escolher arquivo Ne<br>Tamanho máximo permiti<br>Os tipos de arquivos perm<br>C. Escolha uma opção<br>Cartão de Vacina<br>Cartão de Vacina<br>Certidão de Casamento<br>Certidão de Nascimenti                                                       | nhum arquivo escolhido<br>io: 10.0 MB<br>itidos são: ['pdf', 'jpeg', 'jpg', 'png';                                                                                                    |                 |                                       |               |                        |                        |
| Jpload de Arq<br>*Arquivo:<br>*Tipo:<br>Salvar | LILVO<br>Escolher arquivo Ne<br>Tamanho máximo permitil<br>Os tipos de arquivos perm<br>C Escolha uma opção<br>C Escolha uma opção<br>Cartão de Vacina<br>Certidão de Casamento<br>Certidão de Casamento<br>Certidão de Nascimente<br>Certidão de Quitação E | nhum arquivo escolhido<br>io: <b>10.0 MB</b><br>itidos são: ['pdf', ']peg', ']pg', 'png'<br>itidos são: ['pdf', ']peg', ']pg', 'png'<br>itidos são: ['pdf', ']peg', ']pg', 'png'<br>itidos são: ['pdf', ']peg', ']pg', 'png'<br>itidos são: ['pdf', ']peg', ']pg', 'png'<br>itidos são: ['pdf', ']peg', ']pg', 'png'<br>itidos são: ['pdf', ']peg', ']pg', 'png'<br>itidos são: ['pdf', ']peg', ']pg', 'png'<br>itidos são: ['pdf', ']peg', ']pg', 'png' |                 |                                       |               |                        |                        |

16

INSTITUTO FEDERAL

#### 6.4 Requisitos de Conclusão

A guia "Requisitos de Conclusão" mostra o percentual de progresso no curso e uma tabela com os requisitos de conclusão, com carga horária prevista, cumprida e pendente.

| s Disciplinares / Premiações  | Boletins Histórico | Caracterização Socioeconômica | Atividades Estudantis | Dados Bancários Locais | e Horários de Aula / Atividade |
|-------------------------------|--------------------|-------------------------------|-----------------------|------------------------|--------------------------------|
|                               |                    |                               |                       |                        |                                |
| mentos Documentos e Pro       | DCESSOS            |                               |                       |                        |                                |
|                               |                    |                               |                       |                        |                                |
| ercentual de Progresso        | o no Curso         |                               |                       |                        |                                |
|                               |                    | 81.25%                        |                       |                        |                                |
| Requisitos de Conclusão de Cu | rso                | SItuação                      | CH Prevista           | CH Cumprido            | CH Pendente                    |
| Disciplinas Obrigatórias      |                    | Não-cumprido                  | 3600.00               | 2745.00                | 855.00                         |
| Colação de Grau               |                    | Não-cumprido                  |                       | Aguardando realização. |                                |
|                               |                    | TOTAL:                        | 3600.00               | 2925.00                | 855.00                         |
|                               |                    |                               |                       |                        |                                |
|                               |                    |                               |                       |                        |                                |
|                               |                    |                               |                       |                        |                                |
|                               |                    |                               |                       |                        |                                |
|                               | -                  |                               |                       |                        |                                |
| tividades Cor                 | nplementare        |                               |                       |                        |                                |

| Dados Acadêmicos Dados Pessoais Pasta Docume      | ntal Requisitos de Conclusão 2 Atividades Complem     | TCC / Relatórios                                          |
|---------------------------------------------------|-------------------------------------------------------|-----------------------------------------------------------|
| Medidas Disciplinares / Premiações Boletins Histó | rico Caracterização Socioeconômica Atividades Estudan | tis Dados Bancários Locais e Horários de Aula / Atividade |
| Requerimentos Documentos e Processos              |                                                       |                                                           |
|                                                   |                                                       |                                                           |
| ✓ Carga Horária                                   |                                                       |                                                           |
| C.H. Prevista: 0.00 hora(s)                       |                                                       | C.H. Cadastrada: 0 hora(s)                                |
| C.H. Cumprida: 0 hora(s)                          |                                                       | /                                                         |
|                                                   |                                                       |                                                           |
|                                                   |                                                       |                                                           |
| <ul> <li>Lançamentos</li> </ul>                   |                                                       |                                                           |
|                                                   |                                                       | Informar Atividade Complementar                           |
| Nenhuma atividade complementar cadastrada até o   | o momento.                                            |                                                           |
|                                                   |                                                       |                                                           |
|                                                   |                                                       |                                                           |
|                                                   |                                                       |                                                           |
|                                                   |                                                       |                                                           |

Para solicitar uma atividade complementar, após clicar no botão, o aluno deverá preencher os campos Tipo e Período Letivo, Dados da Atividade e fazer um upload de um arquivo que poderia ser um certificado ou comprovante, por exemplo.

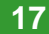

**INSTITUTO FEDERAL** 

#### Adicionar Solicitação de Atividade Complementar

| Tipo e Período Letivo          |                                                                                                    |   |
|--------------------------------|----------------------------------------------------------------------------------------------------|---|
| * Ano Letivo:                  | 2022 • Periodo Letivo: 1                                                                                                    |   |
| * Vinculação:                  | Curricular     O Não curricular                                                                                                    |   |
| * Tipo:                        |                                                                                                    |   |
| Dados da Atividade             |                                                                                                    |   |
| * Atividade:                   | Participação em Projetos de Ensino Nome da atividade com até 100 caracteres.                                                                                                    |   |
| * Data da Atividade:           | 06/04/2022                                                                                                    | / |
| * Carga Horária:               | 40                                                                                                    |   |
| Informações<br>Complementares: |                                                                                                    |   |
| *Anexo:                        | Escolher arquivo       Nenhum arquivo escolhido         Tamanho máximo permitido: 5.0 MB         Os tipos de arquivos permitidos são: ['pdf', 'ipeg', 'ipg', 'png']         Neste campo você pode anexar um certificado ou comprovante, por exemplo. Tipos de arquivos aceitados: pdf, png ou jpg. Tamanho Máximo: 5Mb |   |
| Salvar                         |                                                                                                    |   |

#### 6.6 TCC/Relatórios

Caso o professor cadastre um Trabalho de Conclusão de Curso (TCC) ou Relatório de Projeto para o aluno, o mesmo aparecerá na guia TCC/Relatórios em formato de tabela, com o período letivo, tipo, título e orientador. Posteriormente será cadastrada a data da Defesa, resultado, nota, situação final e arquivo da versão final do trabalho.

| s Discip         | linares / Premiaçõe   | Boletins    | Histórico  | Caracterização Socioeconômica | Atividades Est    | tudantis Dados I     | Bancário | s Loca   | is e Horários   | de Aula / Atividade |
|------------------|-----------------------|-------------|------------|-------------------------------|-------------------|----------------------|----------|----------|-----------------|---------------------|
| mentos<br>raball | Documentos            | e Processos | Relatórios |                               |                   |                      |          |          |                 |                     |
| Ações            | Ano Período<br>Letivo | Тіро        | Título     | Orlentador                    | Data da<br>Defesa | Data do<br>Resultado | Nota     | Situação | Versão<br>Final | Opções              |
|                  |                       |             | Drá        | The section section.          |                   |                      |          |          |                 |                     |

18

🏦 Reportar Erro 🔒 Imprimir 🔺 Topo da Página

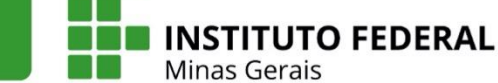

#### 6.7 Medidas Disciplinares/Premiações

A sétima guia compreende as medidas disciplinares aplicadas ao aluno e a possíveis premiações recebidas.

| edidas Disciplinares / Pro                                 | emiações Boleti | ns Histórico                        | Caracterização Socioeconômica | Atividades Estudantis | Dados Bancários |                 |  |
|------------------------------------------------------------|-----------------|-------------------------------------|-------------------------------|-----------------------|-----------------|-----------------|--|
| cais e Horários de Aula / At                               | ividade Requeri | mentos Docume                       | entos e Processos             |                       |                 |                 |  |
| <ul> <li>Premiações</li> </ul>                             |                 |                                     |                               |                       |                 |                 |  |
| _                                                          |                 |                                     |                               |                       |                 |                 |  |
| Data                                                       | Тіро            |                                     |                               |                       |                 | Observação      |  |
| Data<br>17/06/2022                                         | Tipo<br>Meda    | lha em Olimpíada Nac                | ional de Ciências             |                       |                 | Observação<br>- |  |
| Data<br>17/06/2022<br>V Medidas Discipli<br>Data de Início | Meda<br>inares  | lha em Olimpíada Nac<br>Data de Fim | cional de Ciências            | lpo                   | Obser           | Observação<br>- |  |

#### 6.8 Boletins

CEP: 30575-180 | (31) 2513 5222 | www.ifmg.edu.br

A medida que os professores liberam as notas das avaliações no SUAP, elas aparecem para o aluno na guia "Boletins". É possível filtrar por período letivo e imprimir o status atual do boletim. Mais abaixo é exibida uma tabela com todas as disciplinas ao longo das linhas e nas colunas, a carga horária prevista, total de aulas, total de faltas, frequência do aluno, situação atual no diário, nota total da(s) etapa(s), nota do exame final (se pertinente), além de um botão para detalhar as notas. Na parte final é possível visualizar ainda um gráfico de barras com a nota do aluno em azul e a média da turma em preto.

| erimentos   |                                                      |              |          |          |         |          |      |   |      |     |              |           |
|-------------|------------------------------------------------------|--------------|----------|----------|---------|----------|------|---|------|-----|--------------|-----------|
|             | Documentos e Processos                               |              |          |          |         |          |      |   |      |     |              |           |
| FILTROS:    |                                                      |              |          |          |         |          |      |   |      |     |              |           |
| Selecione o | período:                                             |              |          |          |         |          |      |   |      |     |              |           |
| 2022/1      | ~                                                    |              |          |          |         |          |      |   |      |     |              |           |
|             |                                                      |              |          |          |         |          |      |   |      |     |              |           |
|             | 0000/1                                               |              |          |          |         |          |      |   |      |     |              |           |
| Boletim     | - 2022/1                                             |              |          |          |         |          |      |   |      |     |              | $\frown$  |
|             |                                                      |              |          |          |         |          |      |   |      |     |              | Imperimie |
|             |                                                      |              |          |          |         |          |      |   |      |     |              | Imprimir  |
|             |                                                      |              |          |          |         |          |      |   |      |     |              | $\sim$    |
| U Os al     | lunos sem destaque não contabilizam faltas.          |              |          |          |         |          |      |   |      |     |              |           |
|             |                                                      |              |          |          |         |          |      |   |      |     |              |           |
| Diário      | Disciplina                                           | C. H.        | Total de | Total de | % Freq. | Situação | N1   |   | MD   | NAF | MFD/Conceito | Opções    |
|             |                                                      |              | Aulas    | Faitas   |         |          | N    | F |      | N F |              |           |
| 1           | COGEPRO.002 - Cálculo I                              | 108.00 aulas | 106      | 2        | 98,14%  | Cursando |      | 2 |      | 0   |              | Detalhar  |
|             |                                                      | 70.00        | 70       |          | 40004   |          |      |   |      |     |              |           |
| 2           | COGEPRO.003 - Geometria analítica                    | 72.00 aulas  | 70       | 0        | 100%    | Cursando |      | 0 |      | 0   |              | Detalhar  |
| 3           | COGEPRO.005 - Introdução à engenharia<br>de produção | 36.00 aulas  | 36       | 0        | 100%    | Aprovado | 83,0 | 0 | 83,0 | 0   | 83,0         | Detalhar  |
|             | COGEPRO 001 - Programação de                         |              |          |          |         |          |      |   |      |     |              | $\leq$    |
| 4           | computadores l                                       | 72.00 aulas  | 0        | 0        | 100%    | Cursando |      | 0 |      | 0   |              | Detalhar  |
| 5           | COGEPRO.004 - Química geral                          | 72.00 aulas  | 0        | 0        | 100%    | Cursando |      | 0 |      | 0   |              | Detalhar  |
|             | Total                                                | 360.00 aulas | 212      | 2        | 99,44%  |          |      |   |      |     |              |           |
|             | iotai.                                               |              |          |          |         |          |      |   |      |     |              |           |

A Situação do Aluno no Diário é alterada automaticamente conforme os lançamentos de notas pelos docentes dentre as 5 opções abaixo:

| Prova Final | Reprov. por Falta | Aprovado | Cursando | Reprovado |
|-------------|-------------------|----------|----------|-----------|
|             |                   |          |          |           |

- Aprovado: Aluno frequente com Média final maior ou igual a 60.
- Cursando: Aluno com resultado final ainda não apurado.
- Reprov por falta: Aluno com frequência inferior 75% (setenta e cinco por cento) da carga horária da disciplina cursada ou inferior a 75% da carga horária total do período letivo no caso dos cursos técnicos integrados.
- Prova Final: Aluno frequente, com Média final menor que 60, que ainda não realizou o exame final.
- Reprovado: Aluno que após a prova final não atingiu nota maior ou igual a 60.

Ao clicar no botão detalhar é exibida as notas individualizadas por avaliação cadastrada. Veja o exemplo abaixo com as notas obtidas nas 3 provas cadastradas da disciplina Introdução à engenharia de produção:

Notas: Introdução à engenharia de produção

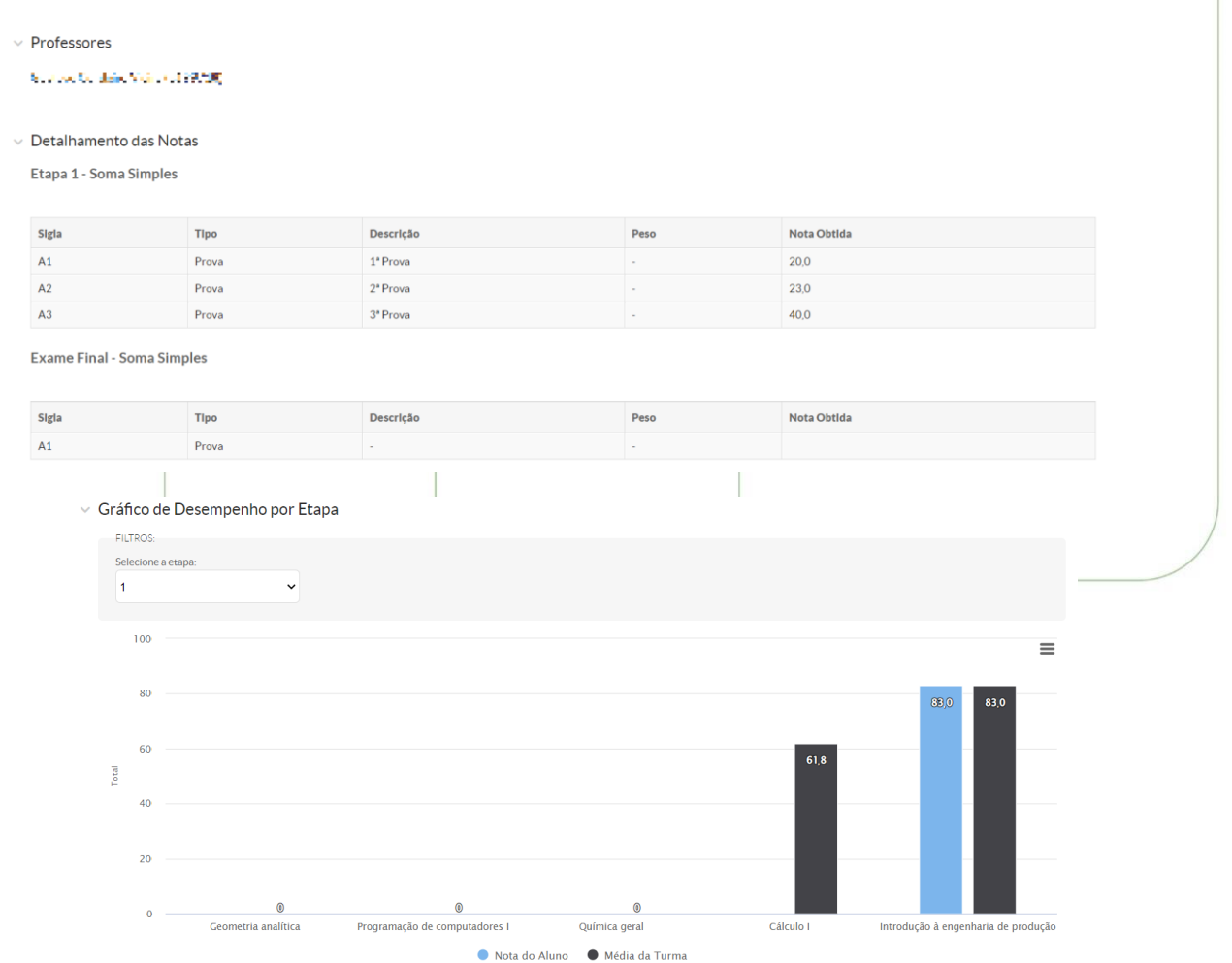

#### 6.9 Histórico

O Histórico Escolar é exibido na nona guia da tela Meus Dados. Compreende um detalhamento de todos os componentes curriculares previstos, com ano letivo, período no curso, diário, código da disciplina, descrição, C.H., nota obtida, frequência, a situação final (aprovado, reprovado, trancado, cumprido por equivalência, ou sem status [-]). São exibidos também os componentes extracurriculares, coeficientes de rendimentos obtidos em cada período, e alguma observação final (por exemplo disciplinas equivalentes cursadas).

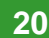

**INSTITUTO FEDERAL** 

| / |         |    |
|---|---------|----|
|   |         |    |
|   | Históri | 00 |

Aradémicos Dados Pessoais Pasta Documental Requisitos de Conclusão 1 Atividades Complementares TCC / Relatórios Medidas Disciplinares / Premiações Boletins

racterização Socioeconômica Atividades Estudantis Dados Bancários Locais e Horários de Aula / Atividade Requerimentos Documentos e Processos

| ~ 1 | Com | nor | hen | ites | CII | rricu | lares |  |
|-----|-----|-----|-----|------|-----|-------|-------|--|

| Ano Letivo | Pariodo do Curso |        |              | Componentes                                            | CH    | Nota/    | % Freq. | Situação |
|------------|------------------|--------|--------------|--------------------------------------------------------|-------|----------|---------|----------|
| no Letivo  | Periodo do Carso | Diário | Código       | Descrição                                              | c.n.  | Conceito | Zericų. | Jituaça  |
| 2013/1     | 1                |        | COGFISI.001  | Introdução ao cálculo                                  | 60,00 | 70,2     | 96%     | Aprova   |
| 2013/1     | 1                |        | COGFISI.006  | Conhecimentos em sociologia da educação                | 30,00 | 81,6     | 100%    | Aprova   |
| 2013/1     | 1                |        | COGFISI.120  | Álgebra Vetorial                                       | 60,00 | 76,1     | 93%     | Aprova   |
| 2013/1     | 1                |        | COGFISI.122  | Física conceitual I                                    | 60,00 | 64,3     | 93%     | Aprova   |
| 2013/1     | 1                |        | COGFISI.123  | Biologia Geral                                         | 60,00 | 75,0     | 96%     | Aprova   |
| 2013/1     | 1                |        | COGFISI.1 33 | Leitura e produção de textos                           | 30,00 | 82,5     | 100%    | Aprova   |
| 2013/2     | 2                | -      | COGFISI.007  | Cálculo A                                              | 60,00 | 60,0     | 100%    | Aprova   |
| 2013/2     | 2                | -      | COGFISI.008  | Álgebra linear e geometria analítica                   | 60,00 | 76,5     | 93%     | Aprova   |
| 2013/2     | 2                |        | COGFISI.124  | Inglês instrumental                                    | 60,00 | 86,0     | 73%     | Aprova   |
| 2013/2     | 2                | -      | COGFISI.125  | Física conceitual II                                   | 60,00 | 75,8     | 100%    | Aprova   |
| 2013/2     | 2                |        | COGFISI.126  | Introdução a computação                                | 60,00 | 98,0     | 93%     | Aprova   |
| 2013/2     | 2                |        | COGFISI.127  | Química geral                                          | 60,00 | 62,8     | 100%    | Aprova   |
| 2014/1     | 3                |        | COGFISI.0 14 | Cálculo B                                              | 60,00 | 60,0     | 96%     | Aprova   |
| 2014/1     | 3                |        | COGFISI.0 15 | Estatística e probabilidade                            | 60,00 | 92,0     | 100%    | Aprova   |
| 2014/1     | 3                | -      | COGFISI.0 17 | Física I                                               | 90,00 | 90,5     | 93%     | Aprova   |
| 2014/1     | 3                | -      | COGFISI.0 18 | Física experimental I                                  | 45,00 | 78,4     | 93%     | Aprova   |
| 2014/1     | 3                |        | COGFISI.0 19 | Projetos para o ensino de física l                     | 30,00 | 80,0     | 96%     | Aprova   |
| 2014/1     | 3                |        | COGFISI.1 28 | Estrutura e funcionamento da Educação Básica           | 60,00 | 92,0     | 100%    | Aprov    |
| 2014/2     | 4                |        | COGFISI.0 05 | Conhecimentos em psicologia da educação                | 60,00 | 80,5     | 100%    | Aprov    |
| 2014/2     | 4                |        | COGFISI.021  | Física II                                              | 90,00 | 87,0     | 100%    | Aprova   |
| 2014/2     | 4                |        | COGFISI.0 22 | Projetos para o ensino de física II                    | 30,00 | 89,0     | 93%     | Aprov    |
| 2014/2     | 4                |        | COGFISI.0 24 | Avaliação das aprendizagens                            | 30,00 | 87,8     | 93%     | Aprov    |
| 2014/2     | 4                |        | COGFISI.0 26 | Cálculo C                                              | 60,00 | 70,0     | 96%     | Aprova   |
| 2014/2     | 4                |        | COGFISI.129  | Física experimental II                                 | 45,00 | 82,8     | 100%    | Aprov    |
| 2015/1     | 5                |        | COGFISI.0 11 | Origem e evolução das ideias da física                 | 30,00 | 74,6     | 100%    | Aprov    |
| 2015/1     | 5                |        | COGFISI.0 28 | Física III                                             | 90,00 | 66,5     | 93%     | Aprova   |
| 2015/1     | 5                |        | COGFISI.0 30 | Projetos para o ensino de física III                   | 30,00 | 89,0     | 73%     | Aprova   |
| 2015/1     | 5                |        | COGFISI.0 37 | Física aplicada ao meio ambiente                       | 30,00 | 78,0     | 100%    | Aprov    |
| 2015/1     | 5                |        | COGFISI.0 52 | Introdução à astronomia                                | 60,00 | 73,5     | 93%     | Aprova   |
| 2015/1     | 5                |        | COGFISI.117  | Tópicos especiais em física                            | 45,00 | 78,0     | 100%    | Aprova   |
| 2015/1     | 5                |        | COGFISI.1 30 | Física experimental III                                | 45,00 | 88,0     | 100%    | Aprov    |
| 2015/2     | 6                |        | COGFISI.0 12 | Didática do ensino de física                           | 60,00 | 75,7     | 83%     | Aprova   |
| 2015/2     | 6                |        | COGFISI.0 34 | Física IV                                              | 90,00 | 64,0     | 97%     | Aprov    |
| 2015/2     | 6                |        | COGFISI.0 36 | Projetos para o ensino de física IV                    | 30,00 | 76,0     | 100%    | Aprova   |
| 2015/2     | 6                |        | COGFISI.0 90 | Físico-química                                         | 90,00 | 74,0     | 96%     | Aprova   |
| 2015/2     | 6                |        | COGFISI.136  | Física experimental IV                                 | 45,00 | 80,0     | 100%    | Aprova   |
| 2016/1     | 7                |        | COGFISI.0 39 | Física moderna I                                       | 90,00 | 64,3     | 93%     | Aprova   |
| 2016/1     | 7                |        | COGFISI.1 18 | Metodologia de pesquisa                                | 60,00 | 82,0     | 80%     | Aprova   |
| 2016/1     | 7                |        | COGFISI.134  | Produção Técnica I                                     | 30,00 | 80,0     | 100%    | Aprova   |
| 2016/1     | 7                |        | COGFISI.1 38 | Introdução à prática docente I                         | 15,00 | 70,0     | 86%     | Aprova   |
| 2016/1     | 7                |        | COGFISI.1 42 | Física nuclear, radiações ionizantes e suas aplicações | 60,00 | 70,0     | 98%     | Aprova   |
| 2016/2     | 8                |        | COGFISI.0 42 | Física aplicada ao corpo humano                        | 30,00 | 75,0     | 86%     | Aprova   |
| 2016/2     | 8                |        | COGFISI.108  | Libras                                                 | 60,00 | 90,0     | 90%     | Aprova   |
| 2016/2     | 8                |        | COGFISI.1 19 | Física Moderna II                                      | 60,00 | 67,0     | 80%     | Aprova   |
| 2016/2     | 8                |        | COGFISI.1 35 | Produção técnica II                                    | 30,00 | 94,0     | 100%    | Aprova   |
| 2014/2     | 0                |        | 00000014.00  | lana da la castela da sera U                           | 45.00 | 00.0     |         |          |

Componentes Extra-Curriculares

|  | Ano Letivo                 | Deríada da Curra | Componentes |        |           | CH   | Nota/    | 9/ F    | Cincollo |  |
|--|----------------------------|------------------|-------------|--------|-----------|------|----------|---------|----------|--|
|  |                            | Penduo do Carso  | Diário      | Código | Descrição | C.H. | Conceito | % Freq. | Situação |  |
|  | Nenhum registro encontrado |                  |             |        |           |      |          |         |          |  |

#### C.R. (Coeficiente de Rendimento)

| Ano/Período Letivo | C.R. |
|--------------------|------|
| 2013/1             | 64,3 |
| 2013/2             | 94,0 |
| 2014/1             | 70,0 |
| 2014/2             | 75,7 |
| 2015/1             | 90,0 |
| 2015/2             | 88,0 |
| 2016/1             | 76,0 |
| 2016/2             | 80,5 |

Observações

Nenhuma observação registrada até o momento.

INSTITUTO FEDERAL

#### 6.10 Atividades estudantis

Caso alguma atividade estudantil esteja cadastrada para o aluno, será listada nesta guia, como por exemplo, atividade de Serviço Social, responsável pelo gerenciamento dos programas de atividades estudantis, utilizando dados da caracterização socioeconômica do Aluno.

| Dados Acadêmicos | Dados Pessoais           | Pasta Documental 1     | Requisitos de Conclusão 1 | Atividades Complementares             | TCC / Relatórios 1 | Medidas Disciplinares / Premiações | Boletins |
|------------------|--------------------------|------------------------|---------------------------|---------------------------------------|--------------------|------------------------------------|----------|
| Histórico Caraci | terização Socioeconôm    | ica Atividades Estudan | ntis Dados Bancários      | Locais e Horários de Aula / Atividade | Requerimentos      | Documentos e Processos             |          |
|                  |                          |                        |                           |                                       |                    |                                    |          |
| O aluno ainda    | não possui registro de a | atividades estudantis. |                           |                                       |                    |                                    |          |
|                  |                          |                        |                           |                                       |                    |                                    |          |
|                  |                          |                        |                           |                                       |                    |                                    |          |

# 6.11 Dados bancários

Na guia dados bancários é permitido ao aluno cadastrar dados de uma conta bancária para eventual pagamento de bolsas ou similares. Para isto é enviado um código de autenticação para o e-mail do aluno cadastrado no SUAP.

| Dados Acadêmicos | Dados Pessoais Past            | ta Documental 1 Requisit | cos de Conclusão 1 | Atividades Complementares             | TCC / Relatórios 1            | Medidas Disciplinares / Premiações                 | Boletins      |
|------------------|--------------------------------|--------------------------|--------------------|---------------------------------------|-------------------------------|----------------------------------------------------|---------------|
| Histórico Carac  | terização Socioeconômica       | Atividades Estudants     | ados Bancários     | locais e Horários de Aula / Atividade | Requerimentos                 | Documentos e Processos                             |               |
| ∨ Dados Ban      | cários                         |                          |                    |                                       |                               | Adicionar Da                                       | dos Bancários |
| Nenhum c         | lado bancário adicionado até o | momento.                 |                    |                                       |                               |                                                    |               |
|                  |                                |                          |                    |                                       |                               |                                                    |               |
|                  |                                |                          |                    |                                       |                               |                                                    |               |
|                  |                                |                          | Au                 | ıtenticação via E-mail                |                               |                                                    | 1             |
|                  |                                |                          |                    | *Código:<br>Informe o código de       | autenticação com 6 dígitos er | viado para "g*****a@hotmail.com" com validade de 5 | minutos.      |
|                  |                                |                          | A                  | utenticar                             |                               |                                                    |               |
| 6.12 Docu        | imentos e p                    | processos                |                    |                                       |                               |                                                    |               |

A última aba disponível no menu é a de documentos e processos (eletrônicos e físicos). Caso o aluno seja vinculado em algum momento serão exibidos nesta guia.

| Dados Acadêmicos              | Dados Pessoais P              | Pasta Documental 1 F  | Requisitos de Conclusão 1 | Atividades Complementares            | TCC / Relatórios 1 | Medidas Disciplinares / Premiações | Boletins |
|-------------------------------|-------------------------------|-----------------------|---------------------------|--------------------------------------|--------------------|------------------------------------|----------|
| Histórico Cara                | cterização Socioeconômica     | Atividades Estudantis | Dados Bancários L         | ocais e Horários de Aula / Atividade | Requerimentos      | Documentos e Processos             |          |
| ✓ Document                    | os Eletrônicos                |                       |                           |                                      |                    |                                    |          |
| Nenhum                        | documento eletrônico a exib   | bir.                  |                           |                                      |                    |                                    |          |
|                               |                               |                       |                           |                                      |                    |                                    |          |
| <ul> <li>Processos</li> </ul> | Eletrônicos                   |                       |                           |                                      |                    |                                    |          |
| • Nenhum                      | processo eletrônico a exibir. |                       |                           |                                      |                    |                                    |          |
|                               |                               |                       |                           |                                      |                    |                                    |          |
| <ul> <li>Processos</li> </ul> | Físicos                       |                       |                           |                                      |                    |                                    |          |
| Nenhum                        | processo físico a exibir.     |                       |                           |                                      |                    |                                    |          |
|                               |                               |                       |                           |                                      |                    |                                    |          |
|                               |                               |                       |                           |                                      |                    |                                    |          |
|                               |                               |                       |                           |                                      |                    | -                                  |          |
| deral de M                    | inas Gerais   R               | eitoria               |                           |                                      |                    |                                    |          |
| or Mário W                    | erneck, 2590, E               | Buritis - Belo Ho     | rizonte - MG              | 22                                   |                    |                                    | FED      |

#### 6.13 Botão editar e botão documentos

No canto superior direito da tela de "Meus Dados" existe um botão de *Editar*, no qual o aluno consegue editar alguns dados pessoais e acessar também a caracterização socioeconômica já mencionada. Além de um botão de *Documentos* para emissão de documentos diversos para fins de comprovação estudantil.

| Inicio > Carlos Eduardo Pires (010<br><b>Carlos Eduardo</b><br><br><br><br><br><br><br><br> | ones (010                         | 00006)                                              |                  | Editar V<br>Dados Pessoais<br>Caracterização | Documentos Y<br>Declaração de<br>Vinculo<br>Histórico Parcial |
|---------------------------------------------------------------------------------------------|-----------------------------------|-----------------------------------------------------|------------------|----------------------------------------------|---------------------------------------------------------------|
|                                                                                             | Nome                              | Carlos Eduardo Pires                                | Situação         | Matriculado                                  | Declaração de<br>Carga-Horária                                |
|                                                                                             | Matrícula                         | 0100006                                             | Ingresso         | 2022/1                                       | Deelamaña da                                                  |
|                                                                                             | CPF                               | 082.751.443-37                                      |                  |                                              | Matrícula                                                     |
|                                                                                             | Período<br>Referência             | 1°                                                  | C.R.             | 0.0                                          | Comprovante de<br>Dados                                       |
|                                                                                             | Curso                             | COGEPRO - Engenharia de Produção (CAMPUS CONGONHAS) |                  |                                              | Academicos                                                    |
|                                                                                             | Matriz                            | 1 - Matriz 2022.1 COGEPRO (teste)                   | Qtd. Períodos    | 10                                           | Matriz Curricular                                             |
|                                                                                             | Situação<br>Sistêmica             | Matriculado no SUAP                                 | Data da Migração |                                              |                                                               |
|                                                                                             | Impr <del>e</del> ssão<br>Digital | Não                                                 |                  |                                              |                                                               |
|                                                                                             | Emitiu Diploma                    | Não                                                 |                  |                                              |                                                               |

#### 7. CAIXA DE MENSAGENS

Av. Pr CEP: 3 Sempre que o aluno receber uma mensagem pelo SUAP ela aparece na forma de alerta na tela inicial:

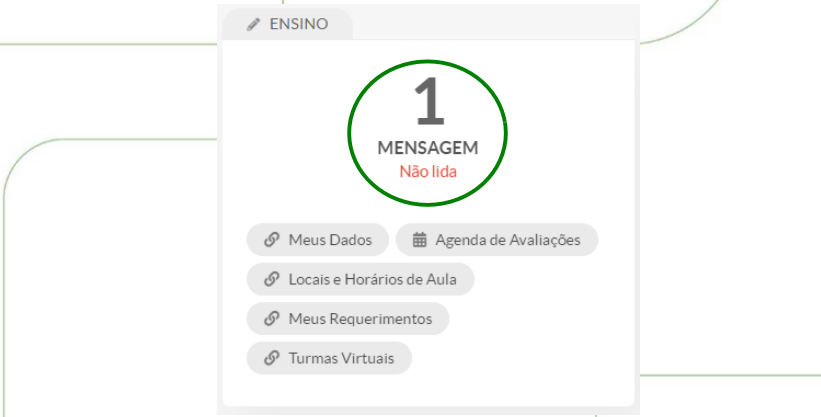

O aluno consegue acessar a mensagem clicando no alerta ou pela caixa de mensagens no menu lateral esquerdo "Ensino". Na caixa ele consegue visualizar, filtrar, excluir e marcar como lida as mensagens recebidas.

| 0                         | Texto:   |                      | Via SUAP:                   | Via E-mail:         |                  |  |
|---------------------------|----------|----------------------|-----------------------------|---------------------|------------------|--|
| Buscar Item de Menu       |          |                      | Q Todos                     | Q, Todos            | Filtrar          |  |
|                           |          |                      |                             |                     |                  |  |
| DOCUMENTOS/PROCESSOS      | <u> </u> |                      |                             |                     |                  |  |
|                           | Não Li   | das Lidas I          | odas Lixeira                |                     |                  |  |
| Agenda de Defesas de TCC  | FILTRAR  | POR DATA:            |                             |                     |                  |  |
| Boletins                  | (2023    | 19 de Janeiro        |                             |                     |                  |  |
| Caixa de Mensagens        | Mostrand | o 1 Mensagem Recebid | a                           |                     |                  |  |
| Dados do Aluno            | Acão:    |                      | Aplicar 0 de 1 selecionados |                     |                  |  |
| Locais e Horários de Aula | riçuo.   |                      |                             |                     |                  |  |
| Minhas Avaliações         |          | Ações                | Remetente                   | Assunto             | Data envio       |  |
| Processos Seletivos >     |          | Q                    | Gustave Vieins (01/9713)    | Data da prova final | 19/01/2023 12:02 |  |
|                           |          | o 1 Monsogom Dopphid |                             |                     |                  |  |
| Turmas Virtuais           | Mostrand |                      |                             |                     |                  |  |

# 8. RENOVAÇÃO DE MATRÍCULA

Após a secretaria acadêmica cadastrar um período de renovação de matrícula no SUAP (com data de início e fim), durante o período, será exibida na tela inicial do aluno um alerta. Para acessar o processo de renovação o aluno deverá clicar no link "faça sua matrícula online".

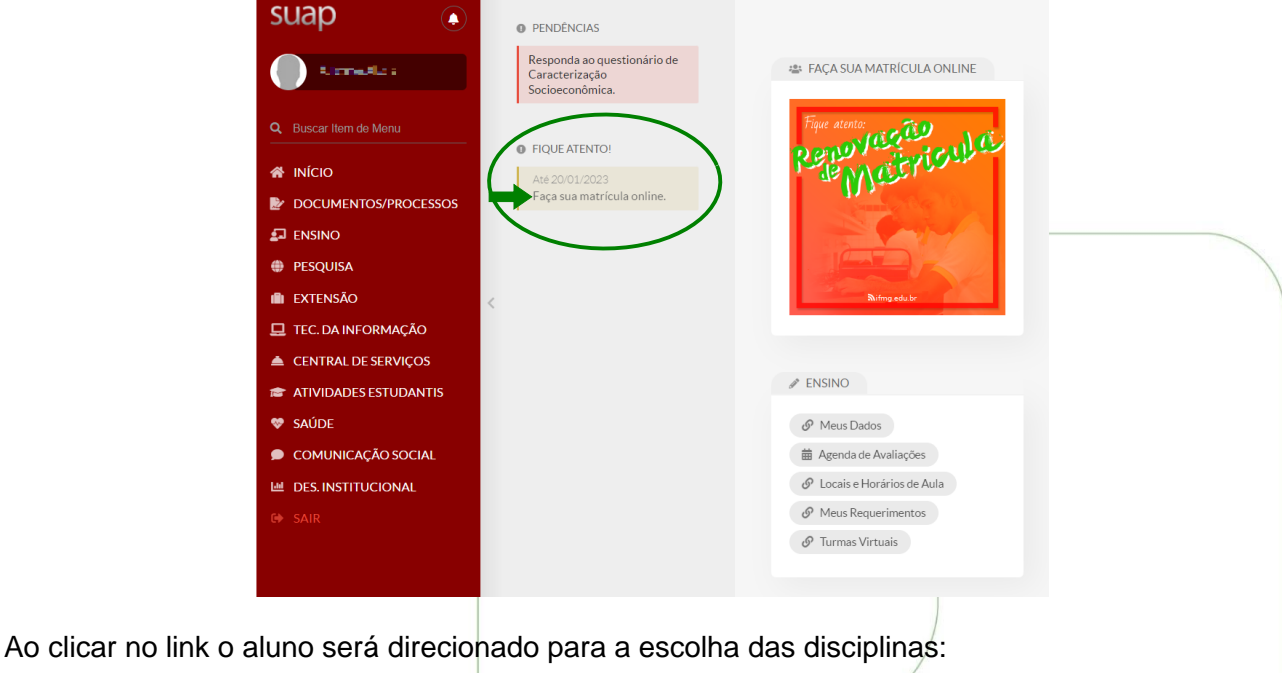

Início > Matrícula Online (1<sup>a</sup> Chamada) Matrícula Online (1ª Chamada) Informações Gerais Período de Matrícula 15/07/2022 a 20/01/2023 Próximo Ano/Período 2022/1 Aluno 斗 🔤 🖛 Alexa Período de Referência 7º Sltuação no Curso Matriculado Situação no Período Em Aberto Matriz 55 - Matriz S-2019.1 BIBADMI Turma Anterior Disciplinas Obrigatórias Descubra o motivo pelo qual suas disciplinas obrigatórias pendentes não estarem disponíveis. 2º Período | BiSuFEA.105 - Fundamentos de Economia - Graduação [50.00 h/60.00 Aulas] Desmarcar Horário Pedidos Turma Curso Turno Local Professo Matriz Vagas 56 20221.2.BIBADMI.1D 2N4/6N1 Bacharelado em Administração Diurno (Integral) 5 0 2° Período | BiSuNCO.100 - Metodologia Científica - Graduação [33.00 h/39.00 Aulas] Professor Desmarcar Turma Curso Turno Horário Local Matriz Vagas Pedidos 20221.2.BIBADMI.1D Bacharelado em Administração Diurno (Integral) 2N12 56 5 0 2° Período | BiSuHSF.104 - Sociologia - Graduação [33.00 h/39.00 Aulas] Pedidos Professor Desmarcar Turma Curso Turno Horário Local Matriz Vagas 20221.2.BIBADMI.1D Bacharelado em Administração Diurno (Integral) 8N12 56 5 0

#### 5° Período | BiSuHSF.101 - Filosofia - Graduação [33.00 h/39.00 Aulas]

Inst

|                                      | Desmarcar                                                                                                    | Turma              | Curso                          |         | Turno | Horário | Local | Professor                | Matriz              | Vagas | Pedidos |
|--------------------------------------|----------------------------------------------------------------------------------------------------|--------------------|--------------------------------|---------|-------|---------|-------|--------------------------|---------------------|-------|---------|
|                                      | 0                                                                                                    | 20221.5.BIBENGP.1N | Bacharelado em Engenharia de P | Noturno | 2N34  | -       |       | 36                       | 5                   | 8     |         |
| tuto Feder<br>rofessor I<br>30575-18 | uto Federal de Minas Gerais   Reitoria<br>ofessor Mário Werneck, 2590, Buritis - Belo Horizonte - MG<br>80575-180   (31) 2513 5222   www.ifmg.edu.br |                    |                                |         |       |         |       | <b>NSTIT</b><br>Minas Ge | <b>UTO</b><br>erais | FED   | ERAL    |

As disciplinas pendentes que o aluno esteja apto para se matricular, aparecem em uma tabela contendo *checkbox* para marcar/desmarcar, turma, curso, turno, horário, local, professor, matriz curricular, nº de vagas previstas e número de pedidos já realizados.

Ele deve marcar as disciplinas em conformidade com os regulamentos de ensino e clicar em salvar. Estando tudo correto será exibida a mensagem "Pedidos de matrícula salvos com sucesso".

As prioridades de matrícula estão definidas nos regulamentos de ensino e a Secretaria realizará o processo de matrícula por prioridade conforme esses critérios, e efetivará as matrículas conforme as vagas ofertadas. A depender da modalidade/nível de ensino, o aluno terá posteriormente a etapa de ajuste de matrícula que é a possibilidade dada ao discente de retificar a sugestão de matrícula, incluindo outros componentes curriculares, se houver vagas e compatibilidade de horários.

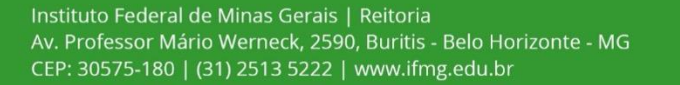

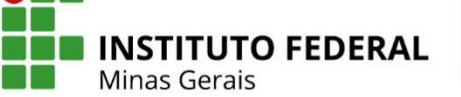